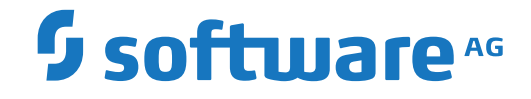

webMethods EntireX

EntireX RPC Server for CICS Socket Listener

Version 10.5

October 2019

**WEBMETHODS** 

This document applies to webMethods EntireX Version 10.5 and all subsequent releases.

Specifications contained herein are subject to change and these changes will be reported in subsequent release notes or new editions.

Copyright © 1997-2019 Software AG, Darmstadt, Germany and/or Software AG USA, Inc., Reston, VA, USA, and/or its subsidiaries and/or its affiliates and/or their licensors.

The name Software AG and all Software AG product names are either trademarks or registered trademarks of Software AG and/or Software AG USA, Inc. and/or its subsidiaries and/or its affiliates and/or their licensors. Other company and product names mentioned herein may be trademarks of their respective owners.

Detailed information on trademarks and patents owned by Software AG and/or its subsidiaries is located at http://softwareag.com/licenses.

Use of this software is subject to adherence to Software AG's licensing conditions and terms. These terms are part of the product documentation, located at http://softwareag.com/licenses/ and/or in the root installation directory of the licensed product(s).

This software may include portions of third-party products. For third-party copyright notices, license terms, additional rights or restrictions, please refer to "License Texts, Copyright Notices and Disclaimers of Third-Party Products". For certain specific third-party license restrictions, please refer to section E of the Legal Notices available under "License Terms and Conditions for Use of Software AG Products / Copyright and Trademark Notices of Software AG Products". These documents are part of the product documentation, located at http://softwareag.com/licenses and/or in the root installation directory of the licensed product(s).

Use, reproduction, transfer, publication or disclosure is prohibited except as specifically provided for in your License Agreement with Software AG.

#### Document ID: EXX-CICSSOCKET-105-20220422

## **Table of Contents**

| 1 About this Documentation                                                        |     | 1  |
|-----------------------------------------------------------------------------------|-----|----|
| Document Conventions                                                              | ••• | 2  |
| Online Information and Support                                                    |     | 2  |
| Data Protection                                                                   |     | 3  |
| 2 Introduction to the RPC Server for CICS Socket Listener                         |     | 5  |
| Overview                                                                          |     | 6  |
| Administration using Command Central                                              |     | 7  |
| Worker Models                                                                     |     | 8  |
| 3 Administering the RPC Server for CICS Socket Listener using the Command Central |     |    |
| GUI                                                                               | ••• | 9  |
| Logging in to Command Central                                                     | . 1 | 0  |
| Creating an RPC Server Instance                                                   | . 1 | 1  |
| Configuring an RPC Server Instance                                                | . 1 | 6  |
| Viewing the Runtime Status                                                        | . 2 | 2  |
| Starting an RPC Server Instance                                                   | . 2 | 3  |
| Stopping an RPC Server Instance                                                   | . 2 | 5  |
| Inspecting the Log Files                                                          | . 2 | .7 |
| Changing the Trace Level Temporarily                                              | . 2 | .8 |
| Deleting an RPC Server Instance                                                   | . 2 | .8 |
| 4 Administering the RPC Server for CICS Socket Listener using the Command Central |     |    |
| Command Line                                                                      | . 3 | 1  |
| Creating an RPC Server Instance                                                   | . 3 | 2  |
| Configuring an RPC Server Instance                                                | . 3 | 4  |
| Displaying the EntireX Inventory                                                  | . 4 | 9  |
| Viewing the Runtime Status                                                        | . 5 | 1  |
| Starting an RPC Server Instance                                                   | . 5 | 2  |
| Stopping an RPC Server Instance                                                   | . 5 | 2  |
| Inspecting the Log Files                                                          | . 5 | 3  |
| Changing the Trace Level Temporarily                                              | . 5 | 5  |
| Deleting an RPC Server Instance                                                   | . 5 | 6  |
| 5 Administering the RPC Server for CICS Socket Listener                           | . 5 | 9  |
| Customizing the RPC Server                                                        | . 6 | 0  |
| Configuring the RPC Server Side                                                   | . 6 | 2  |
| Configuring the CICS Socket Listener Side                                         | . 6 | 4  |
| Using SSL/TLS with the RPC Server                                                 | . 6 | 5  |
| Starting the RPC Server                                                           | . 6 | 6  |
| Stopping the RPC Server                                                           | . 6 | 6  |
| Pinging the RPC Server                                                            | . 6 | 7  |
| Running an EntireX RPC Server as a Windows Service                                | . 6 | 7  |
| Application Identification                                                        | . 6 | 8  |
| 6 Preparing for CICS Socket Listener                                              | . 6 | 9  |
| Overview                                                                          | . 7 | 0  |
| Installing the CICS Socket Listener                                               | . 7 | 0  |
|                                                                                   |     |    |

| Configuring the IBM Standard Listener | 71   |
|---------------------------------------|------|
| User Transaction Support              | . 71 |

## About this Documentation

| Document Conventions           | . 2 |
|--------------------------------|-----|
| Online Information and Support | . 2 |
| Data Protection                | . 3 |

## **Document Conventions**

| Convention     | Description                                                                                                    |
|----------------|----------------------------------------------------------------------------------------------------|
| Bold           | Identifies elements on a screen.                                                                                                    |
| Monospace font | Identifies service names and locations in the format <i>folder.subfolder.service</i> , APIs, Java classes, methods, properties.                                                                              |
| Italic         | Identifies:<br>Variables for which you must supply values specific to your own situation or<br>environment.<br>New terms the first time they occur in the text.<br>References to other documentation sources |
| Monospace font | Identifies:<br>Text you must type in.<br>Messages displayed by the system.<br>Program code.                                                                                                    |
| {}             | Indicates a set of choices from which you must choose one. Type only the information inside the curly braces. Do not type the { } symbols.                                                                   |
| 1              | Separates two mutually exclusive choices in a syntax line. Type one of these choices.<br>Do not type the   symbol.                                                                                           |
| []             | Indicates one or more options. Type only the information inside the square brackets.<br>Do not type the [] symbols.                                                                                          |
|                | Indicates that you can type multiple options of the same type. Type only the information. Do not type the ellipsis ().                                                                                       |

## **Online Information and Support**

#### **Product Documentation**

You can find the product documentation on our documentation website at https://documentation.softwareag.com.

In addition, you can also access the cloud product documentation via https://www.softwareag.cloud. Navigate to the desired product and then, depending on your solution, go to "Developer Center", "User Center" or "Documentation".

#### **Product Training**

You can find helpful product training material on our Learning Portal at https://knowledge.softwareag.com.

#### **Tech Community**

You can collaborate with Software AG experts on our Tech Community website at https://techcommunity.softwareag.com. From here you can, for example:

- Browse through our vast knowledge base.
- Ask questions and find answers in our discussion forums.
- Get the latest Software AG news and announcements.
- Explore our communities.
- Go to our public GitHub and Docker repositories at https://github.com/softwareag and https://hub.docker.com/publishers/softwareag and discover additional Software AG resources.

#### **Product Support**

Support for Software AG products is provided to licensed customers via our Empower Portal at https://empower.softwareag.com. Many services on this portal require that you have an account. If you do not yet have one, you can request it at https://empower.softwareag.com/register. Once you have an account, you can, for example:

- Download products, updates and fixes.
- Search the Knowledge Center for technical information and tips.
- Subscribe to early warnings and critical alerts.
- Open and update support incidents.
- Add product feature requests.

## **Data Protection**

Software AG products provide functionality with respect to processing of personal data according to the EU General Data Protection Regulation (GDPR). Where applicable, appropriate steps are documented in the respective administration documentation.

## 

## Introduction to the RPC Server for CICS Socket Listener

| Overview                             | . 6 |
|--------------------------------------|-----|
| Administration using Command Central | . 7 |
| Worker Models                        | . 8 |

The EntireX RPC Server for CICS Socket Listener allows standard RPC clients to communicate with CICS programs running on IBM CICS<sup>®</sup>. All CICS interface types are supported: (DFHCOM-MAREA, Channel Container and Large Buffer).

## Overview

The RPC Server for CICS Socket Listener acts on one side as an RPC server and on the other side as a client for CICS. The RPC Server for CICS Socket Listener is a Java-based component that can run on a different host to the one where CICS is running. This allows it to operate with a minimal footprint of EntireX on the CICS host. For details see *Preparing for CICS Socket Listener*. No configuration in CICS is required.

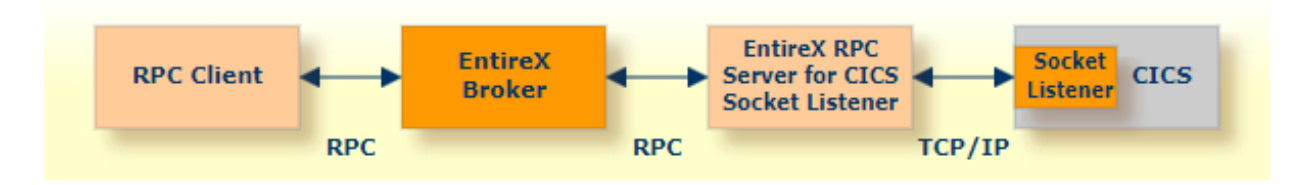

For local extraction, all source files have to be stored locally on the same machine where the Designer is running.

- For existing CICS COBOL programs, use the *Software AG IDL Extractor for COBOL* to extract the *Software AG IDL File* in the IDL Editor documentation for the RPC clients.
- For existing CICS PL/I programs, use the *Software AG IDL Extractor for PL/I* to extract the *Software AG IDL File* in the IDL Editor documentation for the RPC clients.

Remote extraction requires an RPC server running under z/OS with Extractor Service (Batch | IMS).

- For COBOL, see *Step 2: Select a COBOL Extractor Environment or Create a New One* in the IDL Extractor for COBOL documentation.
- For PL/I, see *Extract Software AG IDL File from a Remote PL/I RPC Environment* in the IDL Extractor for PL/I documentation.

## Administration using Command Central

Software AG Command Central is a tool that enables you to manage your Software AG products remotely from one location. Command Central offers a browser-based user interface, but you can also automate tasks by using commands to remotely execute actions from a terminal or custom script (for example CI servers such as Jenkins, or generic configuration management tools such as Puppet or Chef).

| SOFTWARE AG<br>Command Central |           |             | Installations                                              | 📚 Stac                | ks 🖺                                                                                                    | Lice     | ensing     | -          | Repositories         | Φ      | Jobs        | Administrator | - |
|--------------------------------|-----------|-------------|------------------------------------------------------------|-----------------------|----------------------------------------------------------------------------------------------------|----------|------------|------------|----------------------|--------|-------------|---------------|---|
| Home > Instances > A           | LL        |             |                                                            |                       |                                                                                                    |          |            |            |                      |        |             |               |   |
| Search Environments            | $\supset$ | 0           | ) Instances                                                | Installation          | S                                                                                                    |          |            |            |                      |        |             |               |   |
| Environments<br>ALL            |           |             | o create an instance, go to<br>elect the instance, and cli | o Installation<br>ick | s > <installation< th=""><th>n&gt; &gt; In:</th><th>stances ar</th><th>nd click +</th><th>. To delete an insta</th><th>nce, g</th><th>o to the sa</th><th>ame location,</th><th></th></installation<> | n> > In: | stances ar | nd click + | . To delete an insta | nce, g | o to the sa | ame location, |   |
|                                | 0         | Searc       | ch Instances                                               |                       |                                                                                                    |          |            |            |                      |        | + -         | Q - O         |   |
|                                |           |             | Name [Count]                                               | Co                    | mponent                                                                                                    |          | Status     | Alerts     | Installation         | He     | ost         |               |   |
|                                |           | <i>.</i> *• | EntireX Broker ETB001                                      | En                    | tireX Broker E                                                                                                    | FB001    | 0          |            | Local                | lo     | calhost     |               | - |
|                                | Þ         | ۲           | CCE [1 Components]                                         | СС                    | E                                                                                                    |          | 0          |            | Local                | lo     | calhost     |               | - |
|                                | ∮⊳        | 0           | IS_default [3 Compone                                      | ents] IS              | default                                                                                                    |          | 0          |            | Local                | lo     | calhost     |               |   |
|                                | ⊳         | <i>.</i> *• | SPM [2 Components]                                         | SF                    | М                                                                                                    |          | 0          |            | Local                | lo     | calhost     |               |   |
|                                |           |             |                                                            |                       |                                                                                                    |          |            |            |                      |        |             |               |   |

Command Central can assist with the following configuration, management, and monitoring tasks:

- Infrastructure engineers can see at a glance which products and fixes are installed, where they are installed, and compare installations to find discrepancies.
- System administrators can configure environments by using a single web user interface or command-line tool. Maintenance involves minimum effort and risk.
- Release managers can prepare and deploy changes to multiple servers using command-line scripting for simpler, safer lifecycle management.
- Operators can monitor server status and health, as well as start and stop servers from a single location. They can also configure alerts to be sent to them in case of unplanned outages.

The Command Central graphical user interface is described under *Administering the RPC Server* for CICS Socket Listener using the Command Central GUI. For the command-line interface, see *Administering the RPC Server for CICS Socket Listener using the Command Central Command Line*.

The core Command Central documentation is provided separately and is also available under **Guides for Tools Shared by Software AG Products** on the Software AG documentation website.

## Worker Models

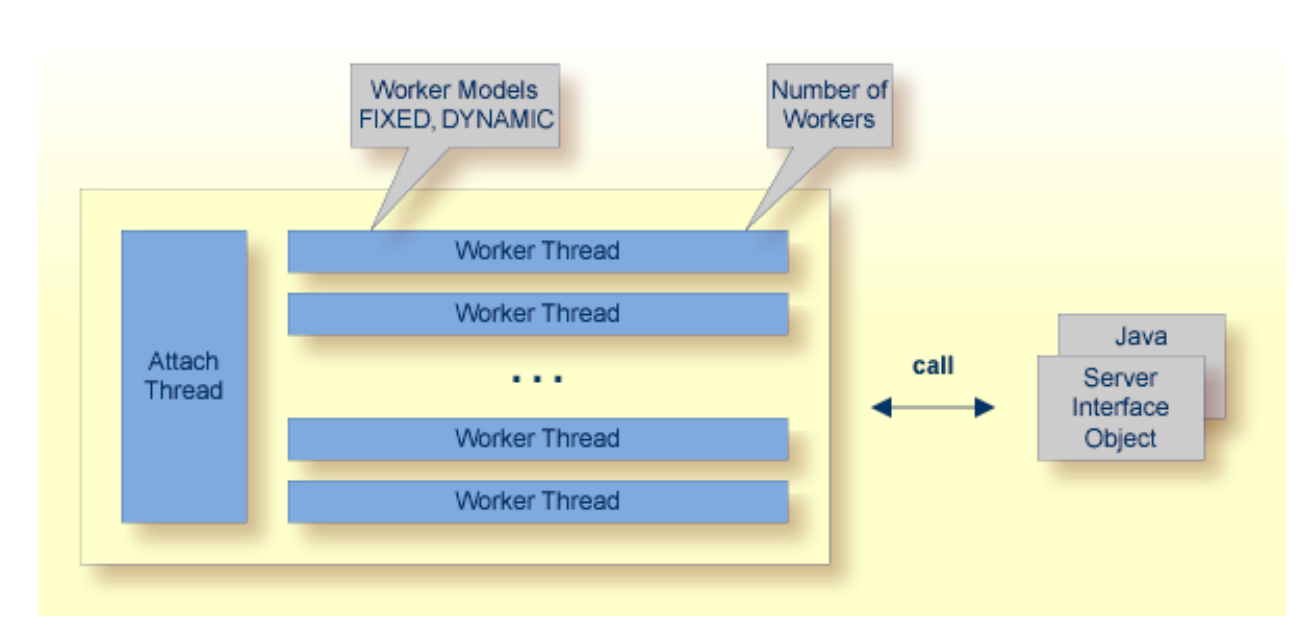

RPC requests are worked off inside the RPC server in worker threads. Every RPC request occupies during its processing a worker thread. If you are using RPC conversations, each RPC conversation requires its own thread during the lifetime of the conversation. The RPC Server for CICS Socket Listener can adjust the number of worker threads to the number of parallel requests. The RPC server provides two worker models:

FIXED

The *fixed* model creates a fixed number of worker threads. The number of worker threads does not increase or decrease during the lifetime of an RPC server instance.

DYNAMIC

The dynamic model creates worker threads depending on the incoming load of RPC requests.

For configuration with the Command Central GUI, see *Worker Scalability* under *Configuration* > *Server*.

For technical details, see property entirex.server.fixedservers under Administering the RPC Server for CICS Socket Listener.

# Administering the RPC Server for CICS Socket Listener

## using the Command Central GUI

| Logging in to Command Central                       |  |
|-----------------------------------------------------|--|
| Creating an RPC Server Instance                     |  |
| Configuring an RPC Server Instance                  |  |
| <ul> <li>Viewing the Runtime Status</li> </ul>      |  |
| <ul> <li>Starting an RPC Server Instance</li> </ul> |  |
| <ul> <li>Stopping an RPC Server Instance</li> </ul> |  |
| <ul> <li>Inspecting the Log Files</li> </ul>        |  |
| Changing the Trace Level Temporarily                |  |
| Deleting an RPC Server Instance                     |  |
| Deleting an RPC Server Instance                     |  |

This chapter describes how to administer the EntireX RPC Server for CICS Socket Listener, using the Command Central graphical user interface.

See also Administering the RPC Server for CICS Socket Listener using the Command Central Command Line. The core Command Central documentation is provided separately and is also available under Guides for Tools Shared by Software AG Products on the Software AG documentation website.

## Logging in to Command Central

Open an Internet browser and specify the URL of the Command Central Server as follows: *ht-tp://<Command\_Central\_host>:<Command\_Central\_port>*. This takes you to the Command Central **Login** page.

On Windows you can also get to the **Login** page from the Command Central Start Menu entry.

Provide your user credentials in the **Login** page and click **Log In**. This takes you to the page **Home** > **Instances**:

| SOFTWARE AG<br>Command Central     |                           | Installations 📚                                                      | Stacks 📄 Lice                                     | ensing     |             | Repositories       | $\circlearrowleft$ Jobs | Administrator | - |
|------------------------------------|---------------------------|----------------------------------------------------------------------|---------------------------------------------------|------------|-------------|--------------------|-------------------------|---------------|---|
| <u>Home</u> > <u>Instances</u> > A | LL                        |                                                                      |                                                   |            |             |                    |                         |               |   |
| Search Environments                |                           | Instances Insta                                                      | llations                                          |            |             |                    |                         |               |   |
| Environments<br>ALL                | 6                         | Fo create an instance, go to Insta<br>select the instance, and click | Illations > <installation> &gt; In</installation> | stances ai | nd click +. | To delete an insta | nce, go to the sa       | ame location, |   |
|                                    | P Sea                     | rch Instances                                                        |                                                   |            |             |                    | + -                     | ڻ - ¢         |   |
|                                    |                           | Name [Count]                                                         | Component                                         | Status     | Alerts      | Installation       | Host                    |               |   |
|                                    | $-\sigma_{\rm a}^{\rm s}$ | EntireX Broker ETB001                                                | EntireX Broker ETB001                             | 0          |             | Local              | localhost               |               | _ |
|                                    | ▷ ⊕                       | CCE [1 Components]                                                   | CCE                                               | 0          |             | Local              | localhost               |               | = |
|                                    | • •                       | IS_default [3 Components]                                            | IS_default                                        | 0          |             | Local              | localhost               |               |   |
|                                    | ⊳ "¶                      | SPM [2 Components]                                                   | SPM                                               | 0          |             | Local              | localhost               |               |   |
| 11                                 |                           |                                                                      |                                                   |            |             |                    |                         |               |   |

## **Creating an RPC Server Instance**

#### > To create an RPC Server for CICS Socket Listener instance

1 In the Command Central home page, click the **Installations** tab.

| Home > Instances > Al | L                                            |                                                                                                    |                                   |          |             |                              | - |
|-----------------------|----------------------------------------------|----------------------------------------------------------------------------------------------------|-----------------------------------|----------|-------------|------------------------------|---|
| Search Environments   | instances Installations                      |                                                                                                    |                                   |          |             |                              |   |
| Environments          |                                              |                                                                                                    |                                   |          |             |                              |   |
| ALL                   | To create an instance, go to Installations > | <install< td=""><td>ation&gt; &gt; Instances and click +. T</td><td>o delete</td><td>e an instan</td><td>ce, go to the same location,</td><td></td></install<> | ation> > Instances and click +. T | o delete | e an instan | ce, go to the same location, |   |
|                       | select the instance, and click               |                                                                                                    |                                   |          |             |                              |   |
|                       |                                              |                                                                                                    |                                   |          |             |                              |   |
|                       | P Search Instances                           |                                                                                                    |                                   |          |             | 6 - <del>4</del> - +         |   |
|                       | Name [Count]                                 | Stat                                                                                                    | Host                              | Port     | Code        | Version                      |   |
|                       | Hume [oound]                                 | otutin                                                                                                    | noor                              |          | oode        | · croioit                    |   |
|                       | ▷ °T Local [134 Products]                    | $\checkmark$                                                                                                    | localhost                         | 8093     |             | 10.1.0.0.212                 | = |
|                       |                                              |                                                                                                    |                                   |          |             |                              |   |

2 Click on the desired installation, for example **Local**, where you want to add an RPC Server for CICS Socket Listener instance.

| Overview                    | Product                                   | s 🕌 Fixes                                       | 👰 Instances                                  |                | <ul><li>←</li><li>&lt;</li><li>&gt;</li></ul> |
|-----------------------------|-------------------------------------------|-------------------------------------------------|----------------------------------------------|----------------|-----------------------------------------------|
| Dashboard                   |                                           |                                                 |                                              |                | Updated: 2 seconds a                          |
| Status                      | Alerts                                    | KPIs                                            |                                              |                |                                               |
| •                           | 1                                         | Oritica =                                       | Oritical<br>Marginal                         | 73686 MB       | Critical                                      |
| Online                      |                                           | Normal Sys                                      | tem CPU                                      | Disk Space     | System Memory                                 |
| nstallation<br>Display name | Local                                     |                                                 |                                              | Alias          | local                                         |
| Host name                   |                                           |                                                 |                                              | OS             | Windows Server 2008 R2,6.1                    |
| HUSt Halle                  | localhost                                 |                                                 |                                              | Directory      | C:\SoftwareAG\EXX_101oct2017                  |
| Port                        | 8093 <b>Use</b>                           | SSL 🔽                                           |                                              | Authentication |                                               |
| Description                 | This installation. P<br>hostname or IP ad | lease update localhost<br>Idress otherwise some | with the external<br>links may not work from | Licensing      | Development 🥖                                 |

#### 3 Click the **Instances** tab.

|      | ch Instances              |                       |        |        |              | + - \$.   |
|------|---------------------------|-----------------------|--------|--------|--------------|-----------|
|      | Name [Count]              | Component             | Status | Alerts | Installation | Host      |
| - A. | EntireX Broker ETB001     | EntireX Broker ETB001 | 0      |        | Local        | localhost |
| ▷ ⊕  | CCE [1 Components]        | CCE                   | 0      |        | Local        | localhost |
| ▷ Ø  | IS_default [3 Components] | IS_default            | 0      |        | Local        | localhost |
| ⊳ "♣ | SPM [2 Components]        | SPM                   | 0      |        | Local        | localhost |

4

Click the button in the upper right corner above the list and choose EntireX RPC Server for CICS Socket Listener.

|                            | + - \$-            |
|----------------------------|--------------------|
| EntireX Broker             |                    |
| EntireX RPC Server for C   | :                  |
| EntireX RPC Server for C   | ICS So             |
| EntireX RPC Server for CIC | CS Socket Listener |
| EntireX RPC Server for IN  | MS Con             |
| EntireX RPC Server for Ja  | ava                |
| EntireX RPC Server for .N  | NET                |
| EntireX RPC Server for XI  | ML SOA             |

5 In the **Create Instance** wizard, fill in the fields in the main screen and in the **Server**, **Broker** and **CICS** tabs.

|                                      | 1                         |                      | 2                 |  |
|--------------------------------------|---------------------------|----------------------|-------------------|--|
| Specif                               | y Properties              |                      | Summary           |  |
| <ol> <li>Please specify i</li> </ol> | nput parameters for all p | property tabs (Serve | er, Broker, CICS) |  |
| instance name *                      | nyRpcServer               |                      | 0                 |  |
|                                      |                           |                      |                   |  |
| Register Windo                       | ws service for automat    | tic startup          |                   |  |
| Register Window                      | ws service for automat    | tic startup<br>CICS  |                   |  |
| Register Window     Server           | Broker                    | tic startup<br>CICS  | 0                 |  |

#### Main Screen

| Parameter                                      | Description                                                                                                    |
|------------------------------------------------|----------------------------------------------------------------------------------------------------|
| Instance name                                  | Required. Name of the runtime component, for example<br>"MyRpcServer".                                                                                                    |
| Register Windows Service for automatic startup | Optional. Register Windows Service for automatic startup. Default<br>is not checked. If this parameter is checked, the RPC server can be<br>controlled by the Windows Service Control Manager. |

#### Server Tab

| Parameter           | Description                                                                              |
|---------------------|------------------------------------------------------------------------------------------|
| RPC Server address  | Required. The case-sensitive RPC server address has the format:<br>CLASS/SERVER/SERVICE. |
| Administration port | Required. The administration port in range from 1025 to 65535.                           |

#### Broker Tab

| Parameter       | Description                                              |
|-----------------|----------------------------------------------------------|
| Connection      |                                                          |
| Transport       | Transport over TCP or SSL. Default is TCP.               |
| Broker host     | Required. EntireX Broker host name or IP address.        |
| Broker port     | Required. Port number in range from 1025 to 65535.       |
| SSL trust store | Optional. Specifies the location of SSL trust store.     |
| Credentials     |                                                          |
| User            | Optional. The user ID for secured access to the broker.  |
| Password        | Optional. The password for secured access to the broker. |

#### CICS Tab

Here you can modify the CICS Socket Listener specific parameters.

| Parameter           | Description                                                                                                    |
|---------------------|----------------------------------------------------------------------------------------------------|
| Connection          |                                                                                                    |
| Transport           | Required. Use TCP or SSL to communicate with CICS Socket Listener.                                                                                                    |
| CICS host           | Required. Host name or IP address where the CICS Socket Listener is running. See <i>Using the Broker ID in Applications</i> in the RPC Programming documentation.                                |
| CICS port           | Required. TCP or SSL port number (1-65535) of the CICS Socket Listener.                                                                                                    |
| CICS transaction ID | Required. Transaction ID (1-4 characters) defined for the RPC CICS RFE. Default is XRFE.                                                                                                    |
| CICS encoding       | Required. Specify the appropriate EBCDIC encoding used by your CICS installation. Default is codepage cp037 with full Latin-1 character set.                                                     |
| Credentials         |                                                                                                    |
| CICS user           | Optional. The user ID (max. 8 characters) for access to CICS as defined in your underlying mainframe security system (e.g. RACF).                                                                |
| CICS password       | Optional. Password (max. 8 characters) as defined in your underlying mainframe security system (e.g. RACF).                                                                                      |
| Use pass ticket     | Optional. Use pass ticket instead of password. See note.                                                                                                    |
| Application name    | Optional. Required if pass ticket is to be used instead of a password. Application name (1-8 characters) as defined in your underlying mainframe security system (e.g. RACF). See note.          |
| Secured signon key  | Optional. Required if pass ticket is to be used instead of a password. Secured signon key as defined in your underlying mainframe security system. Must be exactly 16 characters long. See note. |

- **Note:** PassTicket is supported only when the CICS Socket Listener (remote connector) on z/OS is used. See *Preparing for CICS Socket Listener* and *EntireX CICS Socket Listener* in the z/OS Installation documentation.
- 6 Press **Next** to get to the **Summary** page to verify your input.
- 7 Press Finish.

| I | Loca          | I                         |         |               |            |             |              |                 |
|---|---------------|---------------------------|---------|---------------|------------|-------------|--------------|-----------------|
| 0 | <b>D</b> Sear | rch Instances             |         |               |            |             |              |                 |
|   |               | Name [Count]              | Compon  | ent           | Status     | Alerts      | Installation | Host            |
|   | 4             | EntireX Broker ETB001     | EntireX | Broker ETB001 | 0          |             | Local        | localhost       |
| ⊳ |               | CCE [1 Components]        | CCE     |               | 0          |             | Local        | localhost       |
| ⊳ | 0             | IS_default [3 Components] | IS_defa | ult           | 0          |             | Local        | localhost       |
| ⊳ | 4             | SPM [2 Components]        | SPM     |               | 0          |             | Local        | localhost       |
|   |               |                           |         | Operation tri | ggered     |             |              | ×               |
|   |               |                           |         | Job operatior | is started | d successfi | ully.        |                 |
|   |               |                           |         |               |            |             |              | View Job Finish |

The new instance *myRpcServer* appears in the list.

## **Configuring an RPC Server Instance**

#### $\gg$ To configure an RPC Server for CICS Socket Listener instance

1 In the Command Central home page, click the **Instances** tab.

| SOFTWARE AG<br>Command Central   | 📳 Inst         | allations                              | 😂 Stacks                                       | 📄 Licensing                     | -             | Repositor        | ries 🗘              | Jobs             | Administrator 👻         |
|----------------------------------|----------------|----------------------------------------|------------------------------------------------|---------------------------------|---------------|------------------|---------------------|------------------|-------------------------|
| Home > Instances > ALL           |                |                                        |                                                |                                 |               |                  |                     |                  |                         |
| Search for values using a text s | © <sub>©</sub> | nstances                               | Installations                                  |                                 |               |                  |                     |                  |                         |
| ALL                              | i To<br>ins    | create an instanc<br>tance products de | e of a multi-instance p<br>uring installation. | roduct, click Installations, cl | lick the prod | uct installation | , and then click +. | Note: No instanc | e is created for multi- |
|                                  | P Search       | n for values using a ti                | ext string                                     |                                 |               |                  |                     |                  | 0 - Q                   |
|                                  |                | Instance                               |                                                |                                 | Status        | Alerts           | Installation Alias  | s Host           |                         |
|                                  | - A.           | EntireX Broker                         | r ETB001                                       |                                 | 0             |                  | local               | localho          | st                      |
|                                  |                | EntireX RPC S                          | erver for CICS Socket L                        | istener myRpcServer             | 0             |                  | local               | localho          | st                      |
|                                  |                | EntireX Mainfr                         | rame Administration                            |                                 | 0             |                  | local               | localho          | st                      |
|                                  | ⊳⊕             | CCE                                    |                                                |                                 | 0             |                  | local               | localho          | st                      |
|                                  | Þ 🔥            | <u>SPM</u>                             |                                                |                                 | 0             |                  | local               | localho          | st                      |

2 Click on the link associated with this instance to select the RPC server instance you want to configure.

| Enter > Instance: > ALL > EntireX RPC Server for CICS Socket Listener myRpcServer          Image: Configuration       Image: Configuration         Image: Configuration       Image: Configuration         Installation alias       Image: Configuration         Image: Configuration       Image: Configuration         Image: Configuration       Image: Configuration         Image: Configuration       Image: Configuration         Image: Configuration       Image: Configuration         Image: Configurat                                                                                                    | TWARE AG                                       | Installations            | 😂 Stacl                           | ks 🖺 Lic                               | ensing     | Reposit | ories | $\diamondsuit$ Jobs | Administrator      |
|----------------------------------------------------------------------------------------------------|------------------------------------------------|--------------------------|-----------------------------------|----------------------------------------|------------|---------|-------|---------------------|--------------------|
| Image: Overview     Image: Configuration     Image: Configuration     Image: Confi                                                                                                    | <u>ne</u> > <u>Instances</u> > <u>ALL</u> > Er | tireX RPC Server for CIC | S Socket Listene                  | er myRpcServer                         |            |         |       |                     |                    |
| Instance: EntireX RPC Server for CICS Socket Listener myRpcServer     Dashboard Updated: 7 seconds age     Status Alerts   Image: Image: Imag                                                        | Overview                                       | נון Configuration        | ੂ≣ Logs                           | 🤤 Administ                             | tration    |         |       | 4                   | < >                |
| Status   Imaginal   Imaginal   Imagina                                                                                                    | Instance: EntireX                              | RPC Server for Cl        | CS Socket Li                      | istener myR                            | pcServer   |         |       | Upda                | ted: 7 seconds ago |
| Online     Imaginal     Imaginal     <                                                                                                    | Status                                         | Alerts KPIs              |                                   |                                        |            |         |       |                     |                    |
| Details       Display name     EntireX RPC Server for CICS Socket Li       Component     EntireX RPC Server for CICS So       Host name     localhost       Authentication     Image: Coal coal coal coal coal coal coal coal c                                                                                                    | Online                                         | 1 Crit<br>Margi          | al<br>nal<br>nal 1<br>Active Work | Critica<br>Margina<br>Margina<br>Norma | Busy Worke | <br>    |       |                     |                    |
| Display name     EntireX RPC Server for CICS Socket II     Image: Component     Attributes       Component     EntireX RPC Server for CICS So     Name     Value       Host name     localhost     Image: Component     Image: Component       Installation alias     local     Image: Component     Image: Component                                                                                                    | Details                                        |                          |                                   |                                        |            |         |       |                     |                    |
| Component     EntireX RPC Server for CICS So       Host name     localhost       Authentication     2       Installation alias     local                                                                                                    | Display name                                   | EntireX RPC Server for C | ICS Socket Li                     |                                        | Attribute  | S       | Value | + -                 |                    |
| Host name     localhost       Authentication     Image: Control of the second second | Component                                      | EntireX RPC Server fo    | or CICS So                        |                                        | Name       |         | value |                     |                    |
| Authentication Z                                                                                                    | Host name                                      | localhost                |                                   |                                        |            |         |       |                     |                    |
| Installation alias local                                                                                                    | Authentication                                 |                          |                                   |                                        |            |         |       |                     |                    |
|                                                                                                    | Installation alias                             | local                    | •                                 |                                        |            |         |       |                     |                    |

3 Click the **Configuration** tab. EntireX supports the following configuration types, which are presented in a drop-down box when you click the down arrow below the **Configuration** tab label:

| Overview           | Configuration |
|--------------------|---------------|
| Broker 💌           |               |
| Broker             |               |
| CICS               |               |
| Configuration File |               |
| Licenses           |               |
| Monitoring KPIs    |               |
| Server             |               |
| Trace              |               |

**Note:** All configuration changes require a restart of the instance to take effect.

-

- Broker
- **CICS**
- Configuration File
- Licenses
- Monitoring KPIs
- Server
- Trace Level

#### Broker

| Parameter         | Description                                                                             |
|-------------------|-----------------------------------------------------------------------------------------|
| Connection        |                                                                                         |
| Transport         | Transport over TCP or SSL. Default is TCP.                                              |
| Broker host       | Required. EntireX Broker host name or IP address.                                       |
| Broker port       | Required. Port number in range from 1025 to 65535.                                      |
| SSL trust store   | Optional. Specifies the location of SSL trust store.                                    |
| SSL verify server | Optional. The RPC server as SSL client checks the identity of the broker as SSL server. |
| Credentials       |                                                                                         |
| User              | Optional. The user ID for secured access to the broker.                                 |
| Password          | Optional. The password for secured access to the broker.                                |

#### CICS

Here you can modify the CICS Socket Listener specific parameters. As a prerequisite, the CICS Socket Listener must be installed. See *Preparing for CICS Socket Listener*.

| Parameter            | Description                                                                                                    |
|----------------------|----------------------------------------------------------------------------------------------------|
| Connection           |                                                                                                    |
| Transport            | Required. Use TCP or SSL to communicate with CICS Socket Listener.                                                                                                |
| CICS host            | Required. Host name or IP address where the CICS Socket Listener is running. See <i>Using the Broker ID in Applications</i> in the RPC Programming documentation. |
| CICS port            | Required. TCP or SSL port number (1-65535) of the CICS Socket Listener.                                                                                           |
| CICS transaction ID  | Required. Transaction ID (1-4 characters) defined for the RPC CICS RFE. Default is XRFE.                                                                          |
| CICS encoding        | Required. Specify the appropriate EBCDIC encoding used by your CICS installation. Default is codepage cp037 with full Latin-1 character set.                      |
| CICS SSL trust store | Optional. Specifies the location of the SSL trust store.                                                                                                    |

| Parameter              | Description                                                                                                    |
|------------------------|----------------------------------------------------------------------------------------------------|
| CICS SSL verify server | Optional. The RPC server as SSL client checks the identity of CICS Socket<br>Listener as SSL server.                                                                                             |
| CICS socket timeout    | Optional. Timeout (in seconds) for the CICS Socket Listener as SSL server.<br>Default is 20 seconds.                                                                                             |
| Credentials            |                                                                                                    |
| CICS user              | Optional. The user ID (max. 8 characters) for access to CICS as defined in your underlying mainframe security system (e.g. RACF).                                                                |
| CICS password          | Optional. Password (max. 8 characters) as defined in your underlying mainframe security system (e.g. RACF).                                                                                      |
| Use pass ticket        | Optional. Use pass ticket instead of password. See note.                                                                                                    |
| Application name       | Optional. Required if pass ticket is to be used instead of a password.<br>Application name (1-8 characters) as defined in your underlying mainframe<br>security system (e.g. RACF). See note.    |
| Secured signon key     | Optional. Required if pass ticket is to be used instead of a password. Secured signon key as defined in your underlying mainframe security system. Must be exactly 16 characters long. See note. |

Note: PassTicket is supported only when the CICS Socket Listener (remote connector) on z/OS is used. See *Preparing for CICS Socket Listener* and *EntireX CICS Socket Listener* in the z/OS Installation documentation.

#### **Configuration File**

Here you can view/edit the configuration file of the RPC Server for CICS Socket Listener.

#### Licences

Here you can view/set the license file in the EntireX installation. For details see *Point to the License Key for an Instance or Component* under *Working with Standalone Product Installation* in the Command Central documentation.

**Note:** The license file is used for all EntireX instances in this installation.

#### **Monitoring KPIs**

Here you can modify margins of monitored key performance indicators (KPIs) available for the RPC Server for CICS Socket Listener: Active Workers and Busy Workers.

Key performance indicators (KPIs) enable you to monitor the health of your RPC Server for CICS Socket Listener. The following KPIs help you administer, troubleshoot, and resolve performance issues:

| КРІ                                | Setting                             |
|------------------------------------|-------------------------------------|
| Absolute number of Active Workers  | entirex.generic.kpi.1.max=20        |
| Critical alert relative to maximum | entirex.generic.kpi.1.critical=0.95 |
| Marginal alert relative to maximum | entirex.generic.kpi.1.marginal=0.80 |
| Absolute number of Busy Workers    | entirex.generic.kpi.2.max=20        |
| Critical alert relative to maximum | entirex.generic.kpi.2.critical=0.95 |
| Marginal alert relative to maximum | entirex.generic.kpi.2.marginal=0.80 |

Do not change the other properties!

#### Server

Here you can specify the RPC Server settings.

| Parameter             | Description                                                                                                    |
|-----------------------|----------------------------------------------------------------------------------------------------|
| RPC Server            |                                                                                                    |
| RPC Server address    | Required. The case-sensitive RPC server address has the format:<br>CLASS/SERVER/SERVICE.                                                                              |
| Administration port   | Required. The administration port in range from 1025 to 65535.                                                                                                    |
| Reconnection attempts | Required. Number of reconnection attempts to the broker. When the number of attempts is reached and a connection to the broker is not possible, the RPC Server stops. |
| Worker Scalability    |                                                                                                    |
| Worker model          | You can either have a fixed or dynamic number of workers. Default is dynamic (true). For more information see <i>Worker Models</i> .                                  |
| Fixed number          | Required. Fixed number of workers. Must be a number in range from 1 to 255.                                                                                           |
| Minimum number        | Required. Minimum number of workers. Must be a number in range from 1 to 255.                                                                                         |
| Maximum number        | Required. Maximum number of workers. Must be a number in range from 1 to 255.                                                                                         |

#### **Trace Level**

Here you can set the trace level of the RPC Server for CICS Socket Listener.

| Parameter   | Value       | Description                                                                       |
|-------------|-------------|-----------------------------------------------------------------------------------|
| Trace level | <u>0</u> -3 | One of the following levels:                                                      |
|             |             | 0 - None - No trace output (default).                                             |
|             |             | 1 - Standard - Minimal trace output.                                              |
|             |             | 2 - Advanced - Detailed trace output.                                             |
|             |             | 3 - Support - Support diagnostic. Use only when requested by Software AG support. |

- 4 Click **Edit** to modify the parameters on your selected configuration type.
- 5 Click **Test** to check the correctness of your input or **Apply** to save your changes.

## Viewing the Runtime Status

#### $\gg$ To view the runtime status of the RPC server instance

In the Command Central Home page, click the Instances tab and select the RPC Server for CICS Socket Listener instance for which you want to see the runtime status (same as Step 1 under *Configuring a Broker Instance*).

| ashboard |        |                                           |
|----------|--------|-------------------------------------------|
| Status   | Alerts | KPIs                                      |
| 0        | 1      | Critical Critical<br>Marginal Marginal    |
| Online   |        | Normal 1 0<br>Active Workers Busy Workers |
|          |        |                                           |

The visual key performance indicators (KPIs) and alerts enable you to monitor the RPC Server for CICS Socket Listener's health.

| KPI            | Description               |
|----------------|---------------------------|
| Active Workers | Number of active workers. |
| Busy Workers   | Number of busy workers.   |

### Starting an RPC Server Instance

#### $\gg$ To start an RPC Server for CICS Socket Listener instance from the Instances tab

1 In the Command Central home page, click the **Instances** tab.

| tus Alerts     | Installation                          | Host                                                        |
|----------------|---------------------------------------|-------------------------------------------------------------|
|                | Local                                 | localhost                                                   |
|                | Local                                 | localhost                                                   |
| Lifecycle Acti | ions 🗙                                | localbost                                                   |
| Start          |                                       | localitost                                                  |
| Stop           |                                       | localhost                                                   |
| Pause          |                                       | localhost                                                   |
|                | atus Alerts Lifecycle Acti Stop Pause | AlertsInstallationLocalLocalLifecycle ActionsStartStopPause |

2 Select the status, and from the context menu choose **Start**.

#### $\gg$ To start an RPC Server for CICS Socket Listener instance from its Overview tab

1 In the Command Central home page, click the **Instances** tab and select the RPC Server for CICS Socket Listener instance you want to start (same as Step 1 under *Configuring a Broker Instance*).

| <u>Home</u> > <u>Instances</u> > <u>ALL</u> > EntireX | RPC Server myRp | cServer |                  |          |          |                          |
|-------------------------------------------------------|-----------------|---------|------------------|----------|----------|--------------------------|
|                                                       | Overv           | view    | [[] Config       | uration  | ईू≣ Logs | Administration           |
| EntireX RPC Server myRpcS                             | Instance: E     | ntireX  | RPC Serve        | er myRpo | Server   |                          |
|                                                       | Status          |         | Alerts           | KPIs     |          |                          |
|                                                       | 0               | Lifecyc | 0<br>ele Actions | ×        | 1        | KPIs are not available v |
|                                                       | Stopp           | Start   | t                |          |          |                          |
|                                                       |                 | Stop    |                  |          |          |                          |

2 Select the status, and from the context menu choose **Start**.

## Stopping an RPC Server Instance

#### $\gg$ To stop an RPC Server for CICS Socket Listener instance from the Instances tab

1 In the Command Central home page, click the **Instances** tab.

| Component          | Status A  | lerts Ins | tallation | Host      |  |
|--------------------|-----------|-----------|-----------|-----------|--|
| EntireX Broker ETB | c 🕤       | Lo        | cal       | localhost |  |
| EntireX RPC Server | Lifecycle | Actions   | ×         | localhost |  |
| CCE                | Start     |           |           | localhost |  |
| IS_default         | 🗧 Stop    |           |           | localhost |  |
| SPM                | Pause     |           |           | localhost |  |
|                    | Resum     | Resume    |           |           |  |

2 Select the status, and from the context menu choose **Stop**.

#### $\gg$ To stop an RPC Server for CICS Socket Listener instance from its Overview tab

1 In the Command Central home page, click the **Instances** tab and select the RPC Server for CICS Socket Listener instance you want to stop (same as Step 1 under *Configuring a Broker Instance*).

| Home > Instances > ALL > EntireX | RPC Server myRpcServer |                    |                 |                |  |  |  |
|----------------------------------|------------------------|--------------------|-----------------|----------------|--|--|--|
| <b>Overview</b>                  |                        | मिते Configuration | E Logs 🤷 🖗      | Administration |  |  |  |
| EntireX RPC Server myRpcS        | Instance: Entire)      | ( RPC Server myR   | ocServer        |                |  |  |  |
|                                  | Dashboard              |                    |                 |                |  |  |  |
|                                  | Status                 | Alerts             | s               |                |  |  |  |
|                                  | 0                      | (1)                | Criticalarginal | Critical       |  |  |  |
|                                  | Lifecy                 | cle Actions 🗙      | 1               | Normal         |  |  |  |
| Onlin                            |                        | p                  | Active Workers  | Busy Workers   |  |  |  |
|                                  | Pau                    | Ise                |                 |                |  |  |  |
|                                  | Res                    | ume                |                 |                |  |  |  |

2 Select the status, and from the context menu choose **Stop**.

## **Inspecting the Log Files**

- $\gg$  To inspect the log files of an RPC Server for CICS Socket Listener instance
- 1 In the Command Central home page, click the **Instances** tab, then click the link associated with the RPC Server for CICS Socket Listener instance for which you want to inspect the log files (same as Step 1 under *Configuring a Broker Instance*).
- 2 Click the **Logs** tab:

| Overview          | fil Configuration | E Logs    | 🍳 Administrat | ion     | 4 |          |
|-------------------|-------------------|-----------|---------------|---------|---|----------|
| Search Log Source | s                 |           |               |         |   |          |
| Alias             |                   | Last Upd  | lated 🔻       | Size    |   | Download |
| server.log        |                   | A momer   | nt ago        | 12.2 kB |   | Ŧ        |
| console.log       |                   | 31 minute | es ago        | 4.93 kB |   | Ŧ        |

3 In the **Alias** column, click the link of the log file you want to inspect, for example *server.log*:

| Home > Instances > ALL > Entire | X RPC Server for CICS                         | Socket Listener myRpcSe                    | erver                          |                                                        |                                                                    |
|---------------------------------|-----------------------------------------------|--------------------------------------------|--------------------------------|--------------------------------------------------------|--------------------------------------------------------------------|
|                                 | Overview                                      | Fit Configuration                          | 📒 Logs                         | Administration                                         |                                                                    |
| EntireX RPC Server for CICS     | Logs > server.log                             | P Search Log                               | Use Reg                        | JEX                                                    | Last                                                               |
|                                 | 2018-05-07 15:53:<br>2018-05-07 15:53:<br>cfg | 38.234/main-1 Start<br>38.235/main-1 Using | of RPC Server<br>property file | <pre>for CICS Socket Liste C:\SoftwareAG\SAG-103</pre> | ner 10.3.0.0.413<br>\EntireX\config\rpc\EntireXCore-RpcServerCics! |

## **Changing the Trace Level Temporarily**

#### $\gg$ To temporarily change the trace level of an RPC Server for CICS Socket Listener instance

- 1 In the Command Central home page, click the **Instances** tab then click the link associated with the RPC Server for CICS Socket Listener instance for which you want change the trace level temporarily (same as Step 1 under *Configuring a Broker Instance*).
- 2 In the **Administration** tab, select the trace level and press **Update**.

| Overview                               | Endinguised Configuration | E Logs         | Contraction Administration |                |        |
|----------------------------------------|---------------------------|----------------|----------------------------|----------------|--------|
| Trace                                  |                           | ~              |                            |                |        |
| Temporarily chan<br>0 - None - No trac | ge the RPC Server's       | trace level, u | ntil next change or RPC    | Server restart | Update |
| 0 - None - No trace                    | e output                  |                |                            |                |        |
| 1 - Standard - Minir                   | mal trace output          |                |                            |                |        |
| 2 - Advanced - Det                     | tailed trace output       |                |                            |                |        |
| 3 - Support - Supp                     | ort diagnostics           |                |                            |                |        |

**Note:** If you want to set the trace level permanently, see *Trace Level* under *Configuring an RPC Server Instance*.

### **Deleting an RPC Server Instance**

#### > To delete an RPC Server for CICS Socket Listener instance

1 In the list of EntireX RPC Server for CICS Socket Listener instances for your selected installation

(for example Local), select the instance you want to delete and click the button in the upper right corner above the list.

1

| Home > Installations > ALL > Local |                                                     |             |                |                        |                                                                |                    |           |  |
|------------------------------------|-----------------------------------------------------|-------------|----------------|------------------------|----------------------------------------------------------------|--------------------|-----------|--|
| Over                               | view 💱 Products                                     | Fixes       | ିକ୍ତ Instances |                        |                                                                |                    |           |  |
| Local                              |                                                     |             |                |                        |                                                                |                    |           |  |
| Search for                         |                                                     |             |                |                        |                                                                |                    | +-\$-     |  |
|                                    | Instance                                            |             |                | Status                 | Alerts                                                         | Installation Alias | Host      |  |
| - A                                | EntireX Broker ETB001                               |             |                | Û                      |                                                                | local              | localhost |  |
|                                    |                                                     |             |                | •                      |                                                                |                    | localhost |  |
| -                                  | EntireX Mainframe Adm                               | inistration | Confirm        |                        |                                                                |                    | alhost ×  |  |
| ▷ 🌐                                | CCE                                                 |             | You are d      | alating the in         |                                                                |                    | alhost    |  |
| Þ 🚜                                | <u>SPM</u>                                          |             |                | deleting the instance: |                                                                |                    | alhost    |  |
|                                    | EntireXCore-RpcServerCicsSocketListener-myRpcServer |             |                |                        |                                                                |                    |           |  |
|                                    | Are you su<br>minutes.                              |             |                |                        | re you wish to continue? Deleting an instance might take a few |                    |           |  |
|                                    |                                                     |             |                |                        |                                                                | ок                 | Cancel    |  |
|                                    |                                                     |             |                |                        |                                                                |                    |           |  |

- 2 Click **OK** to confirm the uninstall of this RPC Server for CICS Socket Listener instance.
- 3 In the next window, click **Finish**. The selected instance is removed from the list.

# 4 Administering the RPC Server for CICS Socket Listener

## using the Command Central Command Line

| Creating an RPC Server Instance                      | 32 |
|------------------------------------------------------|----|
| Configuring an RPC Server Instance                   | 34 |
| <ul> <li>Displaying the EntireX Inventory</li> </ul> | 49 |
| Viewing the Runtime Status                           | 51 |
| <ul> <li>Starting an RPC Server Instance</li> </ul>  | 52 |
| Stopping an RPC Server Instance                      | 52 |
| <ul> <li>Inspecting the Log Files</li> </ul>         | 53 |
| Changing the Trace Level Temporarily                 | 55 |
| Deleting an RPC Server Instance                      | 56 |
|                                                      |    |

Administering the RPC Server for CICS Socket Listener using the Command Central Command Line

This chapter describes how to administer the EntireX RPC Server for CICS Socket Listener, using the Command Central command-line interface.

Administering the RPC Server for CICS Socket Listener using the Command Central GUI is described under *Administering the RPC Server for CICS Socket Listener using the Command Central GUI*. The core Command Central documentation is provided separately and is also available under **Guides for Tools Shared by Software AG Products** on the Software AG documentation website.

## **Creating an RPC Server Instance**

The following table lists the parameters to include when creating an EntireX RPC instance, using the Command Central create instances commands.

| Command                      | Parameter        | Value                       | Description                                                                                                    |
|------------------------------|------------------|-----------------------------|----------------------------------------------------------------------------------------------------|
| sagcc<br>create<br>instances | node_alias       | name                        | Required. Specifies the alias name of<br>the installation in which the runtime<br>component is installed.                                                                                   |
|                              | type             | RpcServerCicsSocketListener | Required. EntireXCore instance type<br>of RPC server. Must be<br>"RpcServerCicsSocketListener".                                                                                             |
|                              | product          | EntireXCore                 | <b>Required. Must be set to</b><br>"EntireXCore".                                                                                                    |
|                              | instance.name    | name                        | Required. Name of the runtime<br>component, for example<br>"MyRpcServer".                                                                                                    |
|                              | install.service  | true   <u>false</u>         | Optional. Register Windows Service<br>for automatic startup. Default is<br>false. If this parameter is true, the<br>RPC server can be controlled by the<br>Windows Service Control Manager. |
|                              | server.address   | class/server/service        | Required. The case-sensitive RPC<br>server address has the format:<br>CLASS/SERVER/SERVICE.                                                                                                 |
|                              | server.adminport | 1025-65535                  | Required. The administration port in range from 1025 to 65535.                                                                                                    |
|                              | broker.transport | ss]   <u>tcp</u>            | Transport over TCP or SSL. Default is TCP.                                                                                                    |
|                              | broker.host      | name                        | Required. EntireX Broker host name or IP address.                                                                                                    |
|                              | broker.port      | 1025-65535                  | Required. Port number in range from 1025 to 65535.                                                                                                    |
| Command | Parameter                     | Value                     | Description                                                                                                    |
|---------|-------------------------------|---------------------------|----------------------------------------------------------------------------------------------------|
|         | broker.user                   | user                      | Optional. The user ID for secured access to the broker.                                                                                                    |
|         | broker.password               | password                  | Optional. The password for secured access to the broker.                                                                                                    |
|         | cics.sl.transport             | ss]   <u>tcp</u>          | Required. Use TCP or SSL to communicate with CICS Socket Listener.                                                                                                    |
|         | cics.sl.host                  | name                      | Required. Host name or IP address<br>where the CICS Socket Listener is<br>running. See <i>Using the Broker ID in</i><br><i>Applications</i> in the RPC Programming<br>documentation.                            |
|         | cics.sl.port                  | 1-65535                   | Required. TCP or SSL port number (1-65535) of the CICS Socket Listener.                                                                                                    |
|         | cics.sl.transaction           | <u>XRFE</u>   transaction | Required. Transaction ID (1-4<br>characters) defined for the RPC CICS<br>RFE. Default is XRFE.                                                                                                    |
|         | cics.sl.encoding              | <u>cp037</u>   codepage   | Required. Specify the appropriate<br>EBCDIC encoding used by your CICS<br>installation. Default is codepage<br>cp037 with full Latin-1 character set.                                                           |
|         | cics.sl.user                  | user                      | Optional. The user ID (max. 8<br>characters) for access to CICS as<br>defined in your underlying mainframe<br>security system (e.g. RACF).                                                                      |
|         | cics.sl.password              | password                  | Optional. Password (max. 8<br>characters) as defined in your<br>underlying mainframe security system<br>(e.g. RACF).                                                                                            |
|         | pass.ticket                   | true   <u>false</u>       | Optional. Use pass ticket instead of password. See note.                                                                                                    |
|         | cics.sl.application.<br>name  | application_name          | Optional. Required if pass ticket is to<br>be used instead of a password.<br>Application name (1-8 characters) as<br>defined in your underlying mainframe<br>security system (e.g. RACF). See note.             |
|         | cics.sl.secured.<br>signonkey | key_name                  | Optional. Required if pass ticket is to<br>be used instead of a password.<br>Secured signon key as defined in your<br>underlying mainframe security<br>system. Must be exactly 16 characters<br>long. See note. |

**Note:** PassTicket is supported only when the CICS Socket Listener (remote connector) on z/OS is used. See *Preparing for CICS Socket Listener* and *EntireX CICS Socket Listener* in the z/OS Installation documentation.

### Example

To create a new instance for an installed EntireX of the type "RpcServerCicsSocketListener", with name "MyRpcServer", with server address "RPC/SRV1/CALLNAT", using administration port 5757, with broker host name "localhost", listening on broker port 1971, transmitting CICS request with the transport over "tcp", to host "cicsHost", via port "5822", with transaction ID "XRFE" and encoding "cp037", in the installation with alias name "local":

```
sagcc create instances local EntireXCore type=RpcServerCicsSocketListener
instance.name=MyRpcServer server.address=RPC/SRV1/CALLNAT server.adminport=5757
broker.host=localhost broker.port=1971 cics.sl.transport=TCP cics.sl.host=cicsHost
cics.sl.port=5822 cics.sl.transaction=XRFE cics.sl.encoding=cp037
```

Information about the creation job - including the job ID - is displayed.

# **Configuring an RPC Server Instance**

Here you can administer the parameters of the RPC Server for CICS Socket Listener. Any changes to parameters will be used the next time you start the RPC server.

- Broker
- CICS
- Configuration File
- Monitoring KPIs
- Server
- Trace Level

### Broker

Here you can administer the parameters used for communication between the RPC Server for CICS Socket Listener and EntireX Broker.

- Parameters
- Displaying the Broker Settings of the RPC Server

### Updating the Broker Settings of the RPC Server

#### Parameters

| Parameter             | Value            | Description                                                                              |
|-----------------------|------------------|------------------------------------------------------------------------------------------|
| BrokerTransport       | <u>tcp</u> I ssl | Transport over TCP or SSL. Default is TCP.                                               |
| BrokerHost            | name             | Required. EntireX Broker host name or IP address.                                        |
| BrokerPort            | 1025-65535       | Required. Port number in range from 1025 to 65535.                                       |
| BrokerUser            | user             | Optional. The user ID for secured access to the broker.                                  |
| BrokerPassword        | password         | Optional. The password for secured access to the broker.                                 |
| BrokerEncoding        | codepage         | Required. Encoding used for the communication between the RPC server and EntireX Broker. |
| BrokerSslTrustStore   | filename         | Optional. Specifies the location of SSL trust store.                                     |
| BrokerSslVerifyServer | truelfalse       | Optional. The RPC server as SSL client checks the identity of the broker as SSL server.  |

#### Displaying the Broker Settings of the RPC Server

| Command                    | Parameter   | Description                                                                                         |
|----------------------------|-------------|----------------------------------------------------------------------------------------------------|
| sagcc get<br>configuration | node_alias  | Required. Specifies the alias name of the installation in which the runtime component is installed. |
| data                       | componentid | Required. The component identifier. The prefix is<br>"EntireXCore-RpcServerCicsSocketListener-".    |
|                            | instanceid  | Required. Must be "BROKER".                                                                         |
|                            | -o file     | Optional. Specifies the file where you want the output written.                                     |

### Example 1

To display the Broker parameters of the RPC Server for CICS Socket Listener "MyRpcServer" in the installation with alias name "local":

sagcc get configuration data local
EntireXCore-RpcServerCicsSocketListener-MyRpcServer BROKER

### Example 2

To store the Broker parameters in the file *broker.json* in the current working directory:

```
sagcc get configuration data local
EntireXCore-RpcServerCicsSocketListener-MyRpcServer BROKER -o broker.json
```

Resulting output file in JSON format:

```
"BrokerHost":"localhost",
"BrokerPort":"1971",
"BrokerTransport":"TCP",
"BrokerUser":"testuser",
"BrokerPassword":"",
"BrokerEncoding":"Cp1252",
"BrokerSslTrustStore":"",
"BrokerSslVerifyServer":"true"
}
```

#### Updating the Broker Settings of the RPC Server

| Command                    | Parameter   | Description                                                                                         |
|----------------------------|-------------|----------------------------------------------------------------------------------------------------|
| sagcc update configuration | node_alias  | Required. Specifies the alias name of the installation in which the runtime component is installed. |
| data                       | componentid | Required. The component identifier. The prefix is<br>"EntireXCore-RpcServerCicsSocketListener-".    |
|                            | instanceid  | Required. Must be "BROKER".                                                                         |
|                            | -i file     | Optional. Specifies the file from where you want the input read.                                    |

#### Example

To load the Broker parameters of the RPC Server for CICS Socket Listener "MyRpcServer" in the installation with alias name "local" from the file *broker.json* in the current working directory:

```
sagcc update configuration data local
EntireXCore-RpcServerCicsSocketListener-MyRpcServer BROKER -i broker.json
```

See **Example 2** above for sample input file.

## CICS

Here you can modify the CICS-specific configuration parameters. As a prerequisite, the CICS Socket Listener must be installed. See *Preparing for CICS Socket Listener*.

- Parameters
- Displaying the CICS Socket Listener Specific Parameters
- Updating the CICS Socket Listener Specific Parameters

### Parameters

| Parameter                       | Value                        | Description                                                                                                    |
|---------------------------------|------------------------------|----------------------------------------------------------------------------------------------------|
| CicsSocketListenerTransport     | ss]   <u>tcp</u>             | Required. Use TCP or SSL to<br>communicate with CICS Socket<br>Listener.                                                                                                    |
| CicsSocketListenerHost          | name                         | Required. Host name or IP address<br>where the CICS Socket Listener is<br>running. See <i>Using the Broker ID in</i><br><i>Applications</i> in the RPC Programming<br>documentation. |
| CicsSocketListenerPort          | 1-65535                      | Required. TCP or SSL port number<br>(1-65535) of the CICS Socket Listener.                                                                                                    |
| CicsSocketListenerTransaction   | <u>XRFE</u>  <br>transaction | Required. Transaction ID (1-4<br>characters) defined for the RPC CICS<br>RFE. Default is XRFE.                                                                                       |
| CicsSocketListenerEncoding      | <u>cp037</u>   codepage      | Required. Specify the appropriate<br>EBCDIC encoding used by your CICS<br>installation. Default is codepage cp037<br>with full Latin-1 character set.                                |
| CicsSocketListenerSslTrustStore | file_path                    | Optional. Specifies the location of the SSL trust store.                                                                                                    |
| CicsSocketListenerVerifyServer  | <u>true</u>   false          | Optional. The RPC server as SSL client<br>checks the identity of CICS Socket<br>Listener as SSL server.                                                                              |
| CicsSocketListenerTimeout       | <u>20</u>   n                | Optional. Timeout (in seconds) for the<br>CICS Socket Listener as SSL server.<br>Default is 20 seconds.                                                                              |
| CicsSocketListenerUser          | user                         | Optional. The user ID (max. 8<br>characters) for access to CICS as defined<br>in your underlying mainframe security<br>system (e.g. RACF).                                           |
| CicsSocketListenerPassword      | password                     | Optional. Password (max. 8 characters)<br>as defined in your underlying<br>mainframe security system (e.g. RACF).                                                                    |

| Parameter                          | Value               | Description                                                                                                    |
|------------------------------------|---------------------|----------------------------------------------------------------------------------------------------|
| CicsSocketListenerPassTicket       | true   <u>false</u> | Optional. Use pass ticket instead of password. See note.                                                                                                    |
| CicsSocketListenerApplicationName  | application_name    | Optional. Required if pass ticket is to<br>be used instead of a password.<br>Application name (1-8 characters) as<br>defined in your underlying mainframe<br>security system (e.g. RACF). See note.             |
| CicsSocketListenerSecuredSignonKey | key_name            | Optional. Required if pass ticket is to<br>be used instead of a password. Secured<br>signon key as defined in your<br>underlying mainframe security system.<br>Must be exactly 16 characters long. See<br>note. |

**Note:** PassTicket is supported only when the CICS Socket Listener (remote connector) on z/OS is used. See *Preparing for CICS Socket Listener* and *EntireX CICS Socket Listener* in the z/OS Installation documentation.

### **Displaying the CICS Socket Listener Specific Parameters**

| Command                    | Parameter   | Description                                                                                         |
|----------------------------|-------------|----------------------------------------------------------------------------------------------------|
| sagcc get<br>configuration | node_alias  | Required. Specifies the alias name of the installation in which the runtime component is installed. |
| data                       | componentid | Required. The component identifier. The prefix is<br>"EntireXCore-RpcServerCicsSocketListener-".    |
|                            | instanceid  | Required. Must be "CICS_SOCKET_LISTENER".                                                           |
|                            | -o file     | Optional. Specifies the file where you want the output written.                                     |

### Example 1

1

To display the CICS Socket Listener specific parameters of the RPC Server for CICS Socket Listener "MyRpcServer" in the installation with alias name "local":

```
sagcc get configuration data local
EntireXCore-RpcServerCicsSocketListener-MyRpcServer CICS_SOCKET_LISTENER
```

### Example 2

To store the CICS Socket Listener specific parameters in the file *cics.json* in the current working directory:

```
sagcc get configuration data local
EntireXCore-RpcServerCicsSocketListener-MyRpcServer CICS_SOCKET_LISTENER -o
cics.json
```

Resulting output file in JSON format:

```
"CicsSocketListenerTransport": "TCP",
"CicsSocketListenerHost": "ibm2",
"CicsSocketListenerPort": "1234",
"CicsSocketListenerEncoding": "cp037",
"CicsSocketListenerSslTrustStore": "",
"CicsSocketListenerSslVerifyServer": "true",
"CicsSocketListenerTimeout": "20",
"CicsSocketListenerUser": "",
"CicsSocketListenerPassTicket": "",
"CicsSocketListenerApplicationName": "",
"CicsSocketListenerSecuredSignonKey": "",
"CicsSocketListenerTransaction": "XRFE"
}
```

#### Updating the CICS Socket Listener Specific Parameters

| Command                       | Parameter   | Description                                                                                         |
|-------------------------------|-------------|----------------------------------------------------------------------------------------------------|
| sagcc update<br>configuration | node_alias  | Required. Specifies the alias name of the installation in which the runtime component is installed. |
| data                          | componentid | Required. The component identifier. The prefix is<br>"EntireXCore-RpcServerCicsSocketListener-".    |
|                               | instanceid  | Required. Must be "CICS_SOCKET_LISTENER".                                                           |
|                               | -i file     | Optional. Specifies the file from where you want the input read.                                    |

#### Example

{

To modify the CICS Socket Listener parameters, get the file *cics.json* with the get command. Edit the parameters in this file, and update the RPC Server for CICS Socket Listener "MyRpc-Server" in the installation with alias name "local" with the following command:

```
sagcc get configuration data local
EntireXCore-RpcServerCicsSocketListener-MyRpcServer CICS_SOCKET_LISTENER -i
cics.json
```

See **Example 2** above for sample input file.

### **Configuration File**

Here you can administer the configuration file of the RPC Server for CICS Socket Listener. Any changes will take effect after the next restart.

- Displaying the Content of the RPC Server Configuration File
- Updating the Content of the RPC Server Configuration File

### Displaying the Content of the RPC Server Configuration File

| Command                            | Parameter   | Description                                                                                         |
|------------------------------------|-------------|----------------------------------------------------------------------------------------------------|
| sagcc get<br>configuration<br>data | node_alias  | Required. Specifies the alias name of the installation in which the runtime component is installed. |
|                                    | componentid | Required. The component identifier. The prefix is<br>"EntireXCore-RpcServerCicsSocketListener-".    |
|                                    | instanceid  | Required. Must be "CONFIGURATION".                                                                  |
|                                    | -o file     | Optional. Specifies the file where you want the output written.                                     |

### Example 1

To display the configuration file of the RPC Server for CICS Socket Listener "MyRpcServer" in the installation with alias name "local":

```
sagcc get configuration data local
EntireXCore-RpcServerCicsSocketListener-MyRpcServer CONFIGURATION
```

### Example 2

To store the contents of the configuration file in the text file *configuration.txt* in the current working directory:

```
sagcc get configuration data local
EntireXCore-RpcServerCicsSocketListener-MyRpcServer CONFIGURATION -o
configuration.txt
```

| Command                               | Parameter   | Description                                                                                         |
|---------------------------------------|-------------|----------------------------------------------------------------------------------------------------|
| sagcc update<br>configuration<br>data | node_alias  | Required. Specifies the alias name of the installation in which the runtime component is installed. |
|                                       | componentid | Required. The component identifier. The prefix is<br>"EntireXCore-RpcServerCicsSocketListener-".    |
|                                       | instanceid  | Required. Must be "CONFIGURATION".                                                                  |
|                                       | -i file     | Optional. Specifies the file from where you want the input read.                                    |

### Updating the Content of the RPC Server Configuration File

### Example

```
To load the contents of configuration file configuration.json in the current working directory:
```

```
sagcc update configuration data local
EntireXCore-RpcServerCicsSocketListener-MyRpcServer CONFIGURATION -i
configuration.json
```

### **Monitoring KPIs**

Here you can administer margins of monitored key performance indicators (KPIs) available for the RPC Server for CICS Socket Listener: Active Workers and Busy Workers.

- Parameters
- Displaying the Monitoring KPIs
- Updating the Monitoring KPIs

### Parameters

Key performance indicators (KPIs) enable you to monitor the health of your RPC Server for CICS Socket Listener. The following KPIs help you administer, troubleshoot, and resolve performance issues:

| КРІ                                | Setting                             |
|------------------------------------|-------------------------------------|
| Absolute number of Active Workers  | entirex.generic.kpi.1.max=20        |
| Critical alert relative to maximum | entirex.generic.kpi.1.critical=0.95 |
| Marginal alert relative to maximum | entirex.generic.kpi.1.marginal=0.80 |
| Absolute number of Busy Workers    | entirex.generic.kpi.2.max=20        |
| Critical alert relative to maximum | entirex.generic.kpi.2.critical=0.95 |
| Marginal alert relative to maximum | entirex.generic.kpi.2.marginal=0.80 |

Do not change the other properties!

### **Displaying the Monitoring KPIs**

| Command                    | Parameter   | Description                                                                                         |
|----------------------------|-------------|----------------------------------------------------------------------------------------------------|
| sagcc get<br>configuration | node_alias  | Required. Specifies the alias name of the installation in which the runtime component is installed. |
| data                       | componentid | Required. The component identifier. The prefix is<br>"EntireXCore-RpcServerCicsSocketListener-".    |
|                            | instanceid  | Required. Must be "EXX-MONITORING-KPIS".                                                            |
|                            | -o file     | Optional. Specifies the file where you want the output written.                                     |

### Example 1

To display the monitoring KPI properties of RPC Server for CICS Socket Listener "MyRpcServer" in the installation with alias name "local" on stdout:

```
sagcc get configuration data local
EntireXCore-RpcServerCicsSocketListener-MyRpcServer MONITORING-KPI
```

#### Example 2

To store the monitoring KPI properties in the file *my.properties* in the current working directory:

```
sagcc get configuration data local
EntireXCore-RpcServerCicsSocketListener-MyRpcServer MONITORING-KPI -o my.properties
```

Resulting output file in text format:

```
entirex.entirex.spm.version=10.5.0.0.473
entirex.generic.kpi.1.critical=0.95
entirex.generic.kpi.1.id=\#1
entirex.generic.kpi.1.marginal=0.80
entirex.generic.kpi.1.name=Active Workers
entirex.generic.kpi.1.unit=
entirex.generic.kpi.1.value=0
entirex.generic.kpi.2.critical=0.95
entirex.generic.kpi.2.id=\#2
entirex.generic.kpi.2.marginal=0.80
entirex.generic.kpi.2.max=20
entirex.generic.kpi.2.name=Busy Workers
entirex.generic.kpi.2.unit=
entirex.generic.kpi.2.unit=
entirex.generic.kpi.2.value=0
```

#### Updating the Monitoring KPIs

| Command                               | Parameter   | Description                                                                                         |
|---------------------------------------|-------------|----------------------------------------------------------------------------------------------------|
| sagcc update<br>configuration<br>data | node_alias  | Required. Specifies the alias name of the installation in which the runtime component is installed. |
|                                       | componentid | Required. The component identifier. The prefix is<br>"EntireXCore-RpcServerCicsSocketListener-".    |
|                                       | instanceid  | Required. Must be "EXX-MONITORING-KPIS".                                                            |
|                                       | -i file     | Optional. Specifies the file from where you want the input read.                                    |

#### Example

To load the contents of file *my.properties* in the current working directory:

sagcc update configuration data local EntireXCore-RpcServerCicsSocketListener-MyRpcServer MONITORING-KPI -i my.properties

### Server

Here you can administer the parameters defining the registration name, the administration port and the behavior of the RPC Server for CICS Socket Listener.

- Parameters
- Displaying the Server Settings
- Updating the Server Settings

### Parameters

| Parameter            | Value                | Description                                                                                                    |
|----------------------|----------------------|----------------------------------------------------------------------------------------------------|
| ServerAddress        | class/server/service | Required. The case-sensitive RPC server address has the format: CLASS/SERVER/SERVICE.                                                                                          |
| ServerAdminport      | 1025-65535           | Required. The administration port in range from 1025 to 65535.                                                                                                    |
| ReconnectionAttempts | n                    | Required. Number of reconnection attempts to the<br>broker. When the number of attempts is reached and<br>a connection to the broker is not possible, the RPC<br>Server stops. |
| WorkerScalability    | <u>true</u>   false  | You can either have a fixed or dynamic number of<br>workers. Default is dynamic (true). For more<br>information see <i>Worker Models</i> .                                     |
| FixNumber            | 1-255                | Required. Fixed number of workers. Must be a number in range from 1 to 255.                                                                                                    |
| MinWorkers           | 1-255                | Required. Minimum number of workers. Must be a number in range from 1 to 255.                                                                                                  |
| MaxWorkers           | 1-255                | Required. Maximum number of workers. Must be a number in range from 1 to 255.                                                                                                  |

### **Displaying the Server Settings**

| Command                    | Parameter   | Description                                                                                         |
|----------------------------|-------------|----------------------------------------------------------------------------------------------------|
| sagcc get<br>configuration | node_alias  | Required. Specifies the alias name of the installation in which the runtime component is installed. |
| data                       | componentid | Required. The component identifier. The prefix is<br>"EntireXCore-RpcServerCicsSocketListener-".    |
|                            | instanceid  | Required. Must be "SERVER".                                                                         |
|                            | -o file     | Optional. Specifies the file where you want the output written.                                     |

### Example 1

To display the server parameters of RPC Server for CICS Socket Listener "MyRpcServer" in the installation with alias name "local" on stdout:

```
sagcc get configuration data local
EntireXCore-RpcServerCicsSocketListener-MyRpcServer SERVER
```

### Example 2

To store the server parameters in the file *server.json* in the current working directory:

```
sagcc get configuration data local
EntireXCore-RpcServerCicsSocketListener-MyRpcServer SERVER -o server.json
```

### Resulting output file in JSON format:

```
"ServerAddress":"RPC/SRV1/CALLNAT",
"ServerAdminport":"4711",
"ReconnectionAttempts":"15",
"WorkerScalability":"true",
"FixNumber":"5",
"MinWorkers":"1",
"MaxWorkers":"10"
}
```

### **Updating the Server Settings**

| Command                                             | Parameter   | Description                                                                                         |
|-----------------------------------------------------|-------------|----------------------------------------------------------------------------------------------------|
| sagcc update n<br>configuration<br>data c<br>i<br>- | node_alias  | Required. Specifies the alias name of the installation in which the runtime component is installed. |
|                                                     | componentid | Required. The component identifier. The prefix is<br>"EntireXCore-RpcServerCicsSocketListener-".    |
|                                                     | instanceid  | Required. Must be "SERVER".                                                                         |
|                                                     | -i file     | Optional. Specifies the file from where you want the input read.                                    |

### Example

To load the server parameters from the file *server.json* in the current working directory:

```
sagcc update configuration data local
EntireXCore-RpcServerCicsSocketListener-MyRpcServer SERVER -i server.json
```

See **Example 2** above for sample input file.

### Trace Level

Here you can set the trace level of the RPC Server for CICS Socket Listener.

- Parameters
- Displaying the Trace Level
- Updating the Trace Level

#### Parameters

| Parameter  | Value         | Description                                                           |
|------------|---------------|-----------------------------------------------------------------------|
| TraceLevel | 0   1   2   3 | One of the following levels:                                          |
|            |               | 0 - None - No trace output (default).                                 |
|            |               | 1 - Standard - Minimal trace output.                                  |
|            |               | 2 - Advanced - Detailed trace output.                                 |
|            |               | 3 - Support - Support diagnostic. Use only when requested by Software |
|            |               | AG support.                                                           |

### **Displaying the Trace Level**

| Command                    | Parameter   | Description                                                                                         |
|----------------------------|-------------|----------------------------------------------------------------------------------------------------|
| sagcc get<br>configuration | node_alias  | Required. Specifies the alias name of the installation in which the runtime component is installed. |
| data component instancei   | componentid | Required. The component identifier. The prefix is<br>"EntireXCore-RpcServerCicsSocketListener-".    |
|                            | instanceid  | Required. Must be "TRACE".                                                                          |
|                            | -o file     | Optional. Specifies the file where you want the output written.                                     |

### Example 1

To display the trace level of RPC Server for CICS Socket Listener "MyRpcServer" in the installation with alias name "local" on stdout:

```
sagcc get configuration data local
EntireXCore-RpcServerCicsSocketListener-MyRpcServer TRACE
```

### Example 2

To store the trace level in the file *trace.json* in the current working directory:

```
sagcc get configuration data local
EntireXCore-RpcServerCicsSocketListener-MyRpcServer TRACE -o trace.json
```

### Resulting output file in JSON format:

```
TraceLevel":"0"
}
```

### Updating the Trace Level

| Command                       | Parameter   | Description                                                                                         |
|-------------------------------|-------------|----------------------------------------------------------------------------------------------------|
| sagcc update<br>configuration | node_alias  | Required. Specifies the alias name of the installation in which the runtime component is installed. |
| data con                      | componentid | Required. The component identifier. The prefix is<br>"EntireXCore-RpcServerCicsSocketListener-".    |
|                               | instanceid  | Required. Must be "TRACE".                                                                          |
|                               | -i file     | Optional. Specifies the file from where you want the input read.                                    |

#### Example

To load the trace level parameters from the file *trace.json* in the current working directory:

```
sagcc update configuration data local
EntireXCore-RpcServerCicsSocketListener-MyRpcServer TRACE -i trace.json
```

See **Example 2** above for sample input file.

# **Displaying the EntireX Inventory**

### Listing all Inventory Components

The following table lists the parameters to include, when listing all EntireX instances, using the Command Central list inventory commands.

| Command                 | Parameter   | Description                                                                                         |
|-------------------------|-------------|----------------------------------------------------------------------------------------------------|
| sagcc list<br>inventory | node_alias  | Required. Specifies the alias name of the installation in which the runtime component is installed. |
| components              | componentid | Required. The component identifier. The prefix is<br>"EntireXCore-RpcServerCicsSocketListener-".    |

### Example

To list inventory components of instance EntireX in the installation with alias name "local":

sagcc list inventory components local EntireXCore\*

A list of all EntireX RPC Server runtime components will be displayed.

# Viewing the Runtime Status

The following table lists the parameters to include when displaying the state of an EntireX component, using the Command Central get monitoring commands.

| Command                       | Parameter   | Description                                                                                         |
|-------------------------------|-------------|----------------------------------------------------------------------------------------------------|
| sagcc get<br>monitoring state | node_alias  | Required. Specifies the alias name of the installation in which the runtime component is installed. |
|                               | componentid | Required. The component identifier. The prefix is<br>"EntireXCore-RpcServerCicsSocketListener-".    |

### Example

To display state information about the RPC Server for CICS Socket Listener:

```
sagcc get monitoring state local
EntireXCore-RpcServerCicsSocketListener-MyRpcServer
```

Runtime status and runtime state will be displayed.

- Runtime *status* indicates whether a runtime component is running or not. Examples of a runtime status are ONLINE or STOPPED.
- Runtime *state* indicates the health of a runtime component by providing key performance indicators (KPIs) for the component. Each KPI provides information about the current use, marginal use, critical use and maximum use.

# Starting an RPC Server Instance

The following table lists the parameters to include when starting an EntireX RPC Server for CICS Socket Listener, using the Command Central exec lifecycle commands.

| Command                       | Parameter   | Description                                                                                         |
|-------------------------------|-------------|----------------------------------------------------------------------------------------------------|
| sagcc exec<br>lifecycle start | node_alias  | Required. Specifies the alias name of the installation in which the runtime component is installed. |
|                               | componentid | Required. The component identifier. The prefix is<br>"EntireXCore-RpcServerCicsSocketListener-".    |

### Example

To start the RPC Server for CICS Socket Listener "MyRpcServer" in the installation with alias name "local":

```
sagcc exec lifecycle start local
EntireXCore-RpcServerCicsSocketListener-MyRpcServer
```

Information about the job - including the job ID - will be displayed.

# Stopping an RPC Server Instance

The following table lists the parameters to include when stopping an EntireX RPC Server for CICS Socket Listener, using the Command Central exec lifecycle commands.

| Command                      | Parameter   | Description                                                                                         |
|------------------------------|-------------|----------------------------------------------------------------------------------------------------|
| sagcc exec<br>lifecycle stop | node_alias  | Required. Specifies the alias name of the installation in which the runtime component is installed. |
|                              | componentid | Required. The component identifier. The prefix is<br>"EntireXCore-RpcServerCicsSocketListener-".    |

### Example

To stop the RPC Server for CICS Socket Listener "MyRpcServer" in the installation with alias name "local": sagcc exec lifecycle stop local EntireXCore-RpcServerCicsSocketListener-MyRpcServer

Information about the job - including the job ID - will be displayed.

# Inspecting the Log Files

Here you can administer the log files of the RPC Server for CICS Socket Listener. The following table lists the parameters to include when displaying or modifying parameters of the RPC server, using the Command Central list commands.

- List all RPC Server Log Files
- Getting Content from or Downloading RPC Server Log Files

### List all RPC Server Log Files

| Command                        | Parameter   | Description                                                                                         |
|--------------------------------|-------------|----------------------------------------------------------------------------------------------------|
| sagcc list<br>diagnostics logs | node_alias  | Required. Specifies the alias name of the installation in which the runtime component is installed. |
|                                | componentid | Required. The component identifier. The prefix is<br>"EntireXCore-RpcServerCicsSocketListener-".    |

### Example

To list the log files of RPC Server for CICS Socket Listener "MyRpcServer" in the installation with alias name "local" on stdout:

```
sagcc list diagnostics logs local
EntireXCore-RpcServerCicsSocketListener-MyRpcServer
```

### Getting Content from or Downloading RPC Server Log Files

| Command                  | Parameter             | Description                                                                                         |
|--------------------------|-----------------------|----------------------------------------------------------------------------------------------------|
| sagcc get<br>diagnostics | node_alias            | Required. Specifies the alias name of the installation in which the runtime component is installed. |
| logs                     | componentid           | Required. The component identifier. The prefix is<br>"EntireXCore-RpcServerCicsSocketListener-".    |
|                          | full   tail   head    | Optional. Shows full log file content, or only tail or head.                                        |
|                          | export -o <i>file</i> | Optional. Creates a zip file of the logs.                                                           |

### Example 1

To list the tail of the log file content in the current working directory:

```
sagcc get diagnostics logs local
EntireXCore-RpcServerCicsSocketListener-MyRpcServer server.log tail
```

### Example 2

To create a zip file *myfile.zip* of the logs:

```
sagcc get diagnostics logs local
EntireXCore-RpcServerCicsSocketListener-MyRpcServer export -o myfile.zip
```

# Changing the Trace Level Temporarily

Here you can temporarily change the trace level of a running RPC server. The following table lists the parameters to include when displaying or modifying parameters of an EntireX component, using the Command Central exec administration command. The change is effective immediately; there is no need to restart the RPC server.

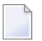

**Note:** If you want to set the trace level permanently, see *Trace Level* under *Configuring an RPC Server Instance*.

### Displaying the Trace Level of a Running RPC Server

| Command        | Parameter         | Description                                                     |  |
|----------------|-------------------|-----------------------------------------------------------------|--|
| sagcc exec     | component         | Required. Specifies that a component will be administered.      |  |
| administration | node_alias        | Required. Specifies the alias name of the installation in which |  |
|                |                   | the runtime component is installed.                             |  |
|                | Trace             | Required. Specifies what is to be administered.                 |  |
|                | load tracelevel=? | Required. Get the trace level.                                  |  |
|                | -f xml json       | Required. Specifies XML or JSON as output format.               |  |

### Example 1

To display the current trace level of the RPC Server for CICS Socket Listener "MyRpcServer" in the installation with alias name "local" in JSON format on stdout:

```
sagcc exec administration component local
EntireXCore-RpcServerCicsSocketListener-MyRpcServer Trace load tracelevel=? -f
json
```

### Example 2

To display the current trace level of the RPC Server for CICS Socket Listener "MyRpcServer" in the installation with alias name "local" in XML format on stdout:

```
sagcc exec administration component local
EntireXCore-RpcServerCicsSocketListener-MyRpcServer Trace load tracelevel=? -f
xml
```

### Updating the Trace Level of a Running RPC Server

| Command        | Parameter         | Description                                                                                         |
|----------------|-------------------|----------------------------------------------------------------------------------------------------|
| sagcc exec     | component         | Required. Specifies that a component will be administered.                                          |
| administration | node_alias        | Required. Specifies the alias name of the installation in which the runtime component is installed. |
|                | componentid       | Required. The component identifier. The prefix is<br>"EntireXCore-RpcServerCicsSocketListener-".    |
|                | Trace             | Required. Specifies what is to be administered.                                                     |
|                | update tracelevel | Required. Update temporarily the trace level of a running RPC                                       |
|                |                   | server.                                                                                             |
|                | -f xml json       | Required. Specifies XML or JSON as output format.                                                   |

#### Example

To change the current trace level of the running RPC Server with the name "MyRpcServer" in the installation with alias name "local":

```
sagcc exec administration component local
EntireXCore-RpcServerCicsSocketListener-MyRpcServer Trace update tracelevel=2 -f
json
```

# **Deleting an RPC Server Instance**

The following table lists the parameters to include when deleting an EntireX RPC Server instance, using the Command Central delete instances commands.

| Command                   | Parameter   | Description                                                                                         |
|---------------------------|-------------|----------------------------------------------------------------------------------------------------|
| sagcc delete<br>instances | node_alias  | Required. Specifies the alias name of the installation in which the runtime component is installed. |
|                           | componentid | Required. The component identifier. The prefix is<br>"EntireXCore-RpcServerCicsSocketListener-".    |

### Example

To delete an instance of an EntireX RPC Server for CICS Socket Listener with the name "MyRpcServer" in the installation with alias name "local": sagcc delete instances local EntireXCore-RpcServerCicsSocketListener-MyRpcServer

Information about the deletion job - including the job ID - is displayed.

# 

# Administering the RPC Server for CICS Socket Listener

| Customizing the RPC Server                                             | 60 |
|------------------------------------------------------------------------|----|
| Configuring the RPC Server Side                                        | 62 |
| Configuring the CICS Socket Listener Side                              | 64 |
| Using SSL/TLS with the RPC Server                                      | 65 |
| <ul> <li>Starting the RPC Server</li> </ul>                            | 66 |
| Stopping the RPC Server                                                | 66 |
| <ul> <li>Pinging the RPC Server</li> </ul>                             | 67 |
| <ul> <li>Running an EntireX RPC Server as a Windows Service</li> </ul> | 67 |
| Application Identification                                             | 68 |

The EntireX RPC Server for CICS Socket Listener allows standard RPC clients to communicate with CICS programs running on IBM CICS®. All CICS interface types are supported: (DFHCOM-MAREA, Channel Container and Large Buffer).

## **Customizing the RPC Server**

The following are used to set up the RPC Server for CICS Socket Listener:

- Configuration File
- Start Script

### **Configuration File**

The default name of the configuration file is *cicssocketlistener.properties*. The RPC Server for CICS Socket Listener searches for this file in the current working directory.

You can set the name of the configuration file with -Dentirex.server.properties=<your file name> with "/" as file separator.

The configuration file contains the configuration for both parts of the RPC Server for CICS Socket Listener.

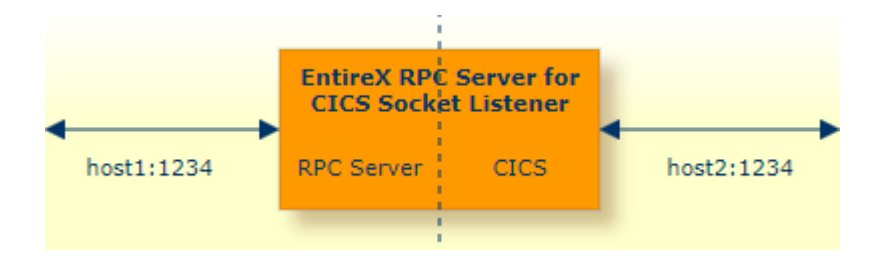

### Configuring more than one RPC Server

If you configure more than one RPC Server for CICS Socket Listener that connect to the same broker, the following items must be distinct:

- the trace output file (property entirex.server.logfile)
- the log for the Windows Service (property entirex.server.serverlog)

### Start Script

The start script for the RPC Server for CICS Socket Listener is called *cicssocketlistenerserver.bsh* (UNIX) or *cicssocketlistenerserver.bat* (Windows) and is provided in the *bin* folder of the installation directory. You may customize this file.

# Configuring the RPC Server Side

The RPC Server for CICS Socket Listener uses the properties that start with "entirex.server" for configuring the RPC server side.

Alternatively to the properties, you can use the command-line options. These have a higher priority than the properties set as Java system properties, and these have higher priority than the properties in the configuration file.

| Property Name                    | Command-line<br>Option | Default          | Explanation                                                                                                    |
|----------------------------------|------------------------|------------------|----------------------------------------------------------------------------------------------------|
| entirex.server.brokerid          | -broker                | localhost        | Broker ID. See <i>URL-style Broker ID</i> in the<br>EntireX Broker ACI Programming<br>documentation.                                                                                                    |
| entirex.server.<br>serveraddress | -server                | RPC/SRV1/CALLNAT | Server address.                                                                                                    |
| entirex.server.userid            | -user                  | CICSSLRPCServer  | The user ID for access to the broker.                                                                                                    |
| entirex.server.<br>fixedservers  |                        | no               | N0 The number of worker threads<br>balances between what is specified in<br>entirex.server.minservers and<br>what is specified in<br>entirex.server.maxservers.This<br>is done by a so-called attach thread.<br>At startup, the number of worker<br>threads is the number specified in<br>entirex.server.minservers. A<br>new worker thread starts if the broker<br>has more requests than there are<br>worker threads waiting. If more than<br>the number specified in<br>entirex.server.minservers are<br>waiting for requests, a worker thread<br>stops if its receive call times out. The<br>timeout period is configured with<br>entirex.server.waitserver.See<br>worker model DYNAMIC.YES The number of worker threads<br>specified in<br>entirex.server.minservers is<br>started and the server can process this<br>number of parallel requests. See<br>worker model FIXED. |
| entirex.server.minservers        |                        | 1                | Minimum number of server threads.                                                                                                    |

| Property Name                    | Command-line<br>Option | Default | Explanation                                                                                                    |
|----------------------------------|------------------------|---------|----------------------------------------------------------------------------------------------------|
| entirex.server.maxservers        |                        | 32      | Maximum number of server threads.                                                                                                    |
| entirex.server.<br>restartcycles | -restartcycles         | 15      | Number of restart attempts if the Broker is<br>not available. This can be used to keep the<br>RPC Server for CICS Socket Listener running<br>while the Broker is down for a short time.                                                                                                    |
| entirex.server.password          | -password              |         | The password for secured access to the<br>broker. The password is encrypted and<br>written to the property<br>entirex.server.password.e.<br>To change the password, set the new<br>password in the properties file.<br>To disable password encryption, set<br>entirex.server.passwordencrypt=no.<br>Default: yes. |
| entirex.server.security          | -security              | no      | nolyeslautolname of BrokerSecurity<br>object                                                                                                    |
| entirex.server.                  | -compresslevel         | 0       | Permitted values (you can enter the text or                                                                                                    |
| compresslevel                    |                        |         | the numeric value)                                                                                                    |
|                                  |                        |         | BEST_COMPRESSION 9                                                                                                    |
|                                  |                        |         | BEST_SPEED 1                                                                                                    |
|                                  |                        |         | DEFAULT1, mapped to 6<br>COMPRESSION                                                                                                    |
|                                  |                        |         | DEFLATED 8                                                                                                    |
|                                  |                        |         | NO_COMPRESSION 0                                                                                                    |
|                                  |                        |         | N O                                                                                                    |
|                                  |                        |         | Υ 8                                                                                                    |
| entirex.server.waitattach        |                        | 600S    | Wait timeout for the attach server thread.                                                                                                    |
| entirex.server.waitserver        |                        | 300S    | Wait timeout for the worker threads.                                                                                                    |
| entirex.timeout                  |                        | 20      | TCP/IP transport timeout. See <i>Setting the</i><br><i>Transport Timeout</i> under <i>Writing Advanced</i><br><i>Applications - EntireX Java ACI</i> .                                                                                                    |
|                                  | -help                  |         | Display usage of the command-line parameters.                                                                                                    |
| entirex.server.logfile           | -logfile               |         | Name of the log file, default is standard output.                                                                                                    |
| entirex.trace                    | -trace                 | 0       | Trace level (1,2,3).                                                                                                    |

# Configuring the CICS Socket Listener Side

These properties are used to configure the connection to CICS. As a prerequisite, the CICS Socket Listener must be installed. See *Preparing for CICS Socket Listener*.

Alternatively, you can use the command-line options. These have a higher priority than the properties set as Java system properties, and these have higher priority than the properties in the configuration file.

| Name                                  | Default<br>Value | Explanation                                                                                                    |
|---------------------------------------|------------------|----------------------------------------------------------------------------------------------------|
| cics.sl.host                          |                  | Required. Host name or IP address where the CICS Socket<br>Listener is running. See <i>Using the Broker ID in Applications</i><br>in the RPC Programming documentation.                                   |
| cics.sl.port                          |                  | Required. TCP or SSL port number (1-65535) of the CICS<br>Socket Listener.                                                                                                    |
| cics.sl.transaction                   | XRFE             | Required. Transaction ID (1-4 characters) defined for the RPC CICS RFE. Default is XRFE.                                                                                                    |
| entirex.bridge.targetencoding         | ср037            | Required. Specify the appropriate EBCDIC encoding used<br>by your CICS installation. Default is codepage cp037 with<br>full Latin-1 character set.                                                        |
| cics.sl.sockettimeout                 | 20               | Optional. Timeout (in seconds) for the CICS Socket Listener as SSL server. Default is 20 seconds.                                                                                                    |
| cics.sl.userid                        |                  | Optional. The user ID (max. 8 characters) for access to CICS as defined in your underlying mainframe security system (e.g. RACF).                                                                         |
| cics.sl.password                      |                  | Optional. Password (max. 8 characters) as defined in your underlying mainframe security system (e.g. RACF).                                                                                               |
| cics.sl.sslparams                     |                  | SSL parameters (optional). Same syntax as Broker ID.                                                                                                    |
| cics.sl.application.name              |                  | Optional. Required if pass ticket is to be used instead of a password. Application name (1-8 characters) as defined in your underlying mainframe security system (e.g. RACF). See note.                   |
|                                       |                  | This property is ignored if clcs.sl.password is set.                                                                                                    |
| <pre>[cics.sl.secured.signonkey</pre> |                  | Optional. Required if pass ticket is to be used instead of a<br>password. Secured signon key as defined in your underlying<br>mainframe security system. Must be exactly 16 characters<br>long. See note. |
|                                       |                  | This property is ignored if cics.sl.password is set.                                                                                                    |

| Name                        | Default<br>Value | Explanation                                                                                                    |
|-----------------------------|------------------|----------------------------------------------------------------------------------------------------|
| cics.sl.user.transaction.id |                  | Optional. The CICS transaction identifier (max. 4 characters) that will be used to run the CICS program in a separate user transaction. |

**Note:** PassTicket is supported only when the CICS Socket Listener (remote connector) on z/OS is used. See *Preparing for CICS Socket Listener* and *EntireX CICS Socket Listener* in the z/OS Installation documentation.

# Using SSL/TLS with the RPC Server

To use SSL with the RPC Server for CICS Socket Listener, you need to configure two sides:

CICS Side

See parameter *cics.sl.sslparams*.

#### RPC Server Side

RPC servers can use Secure Sockets Layer/Transport Layer Security (SSL/TLS) as the transport medium. The term "SSL" in this section refers to both SSL and TLS. RPC-based servers are always SSL clients. The SSL server can be either the EntireX Broker or Broker SSL Agent. For an introduction see *SSL/TLS and Certificates with EntireX* in the Platform-independent Administration documentation.

### $\gg$ To use SSL

- 1 To operate with SSL, certificates need to be provided and maintained. Depending on the platform, Software AG provides default certificates, but we strongly recommend that you create your own. See *SSL/TLS Sample Certificates Delivered with EntireX* in the EntireX Security documentation.
- 2 Set up the RPC Server for CICS Socket Listener for an SSL connection.

Use the *URL-style Broker ID* with protocol ssl:// for the Broker ID. If no port number is specified, port 1958 is used as default. Example:

#### ssl://localhost:22101?trust\_store=C:\SoftwareAG\EntireX\etc\ExxCACert.jks&verify\_server=no

If the SSL client checks the validity of the SSL server only, this is known as *one-way SSL*. The mandatory trust\_store parameter specifies the file name of a keystore that must contain the list of trusted certificate authorities for the certificate of the SSL server. By default a check is made that the certificate of the SSL server is issued for the hostname specified in the Broker ID. The common name of the subject entry in the server's certificate is checked against the hostname. If they do not match, the connection will be refused. You can disable this check with SSL parameter verify\_server=no.

If the SSL server additionally checks the identity of the SSL client, this is known as *two-way SSL*. In this case the SSL server requests a client certificate (the parameter verify\_client=yes is defined in the configuration of the SSL server). Two additional SSL parameters must be specified on the SSL client side: key\_store and key\_passwd. This keystore must contain the private key of the SSL client. The password that protects the private key is specified with key\_passwd.

The ampersand (&) character cannot appear in the password.

SSL parameters are separated by ampersand (&). See also SSL/TLS Parameters for SSL Clients.

- 3 Make sure the SSL server to which the RPC side connects is prepared for SSL connections as well. The SSL server can be EntireX Broker or Broker SSL Agent. See:
  - Running Broker with SSL/TLS Transport in the platform-specific Administration documentation
  - Broker SSL Agent in the UNIX and Windows Administration documentation

## Starting the RPC Server

- > To start the RPC Server for CICS Socket Listener
- Use the *Start Script*.

# Stopping the RPC Server

- > To stop the RPC Server for CICS Socket Listener
- Use the command stopService. See *Stop Running Services* in Command Central's Command-line Interface.

Or:

Stop the service using Command Central's Graphical User Interface. See Stopping a Service.

Or:

Use the command-line utility etbcmd. See ETBCMD under *Broker Command-line Utilities* in the platform-specific Administration documentation.

Or:

Use CTRL-C in the session where you started the RPC server instance.

Or:

Under UNIX, enter command kill -process-id.

## **Pinging the RPC Server**

> To ping the RPC Server for CICS Socket Listener

■ Enter the following command:

```
java -classpath "$EXXDIR/classes/entirex.jar" ↔
com.softwareag.entirex.rpcping.RPCServerPing -p <admin_port>
```

where *admin\_port* is the number of the administration port.

The ping command returns "0" if the server is reachable, and "1" if the server cannot be accessed.

## **Running an EntireX RPC Server as a Windows Service**

For general information see Running an EntireX RPC Server as a Windows Service.

- $\gg$  To run the RPC Server for CICS Socket Listener as a Windows Service
- 1 Customize the *Start Script* according to your system installation.

See also Starting the RPC Server.

- 2 Test your RPC server to see whether it will start if you run your script file.
- 3 Use the *EntireX RPC Service Tool* and install the RPCService with some meaningful extension, for example MyServer. If your *Start Script* is *cicssocketlistenerserver.bat*, the command will be

RPCService -install -ext MyServer ↔ -script *install\_path*\EntireX\bin\cicssocketlistenerserver.bat

The log file will be called *RPCservice\_MyServer.log*.

4 In Windows Services menu (Control Panel > Administrative Tools > Services) select the service: Software AG EntireX RPC Service [MyServer] and change the property Startup Type from "Manual" to "Automatic".

# **Application Identification**

The application identification is sent from the RPC Server for CICS Socket Listener to the Broker. It is visible with Broker Command and Information Services.

The identification consists of four parts: name, node, type, and version. These four parts are sent with each Broker call and are visible in the trace information.

For the RPC Server for CICS Socket Listener, these values are:

| Identification Part | Value                                     |
|---------------------|-------------------------------------------|
| Application name    | ANAME=RPC Server for CICS Socket Listener |
| Node name           | ANODE= <host name=""></host>              |
| Application type    | ATYPE=Java                                |
| Version             | AVERS=10.5.0.0                            |
# 

## Preparing for CICS Socket Listener

| Overview                              | 70 |
|---------------------------------------|----|
| Installing the CICS Socket Listener   | 70 |
| Configuring the IBM Standard Listener | 71 |
| User Transaction Support              | 71 |

### Overview

The CICS Socket Listener is used by the RPC Server for CICS Socket Listener. Apart from installation there is no configuration necessary in CICS. Configuration is done with the RPC Server for CICS Socket Listener. See *Configuring an RPC Server Instance* > *CICS* using the Command Central GUI | Command Line.

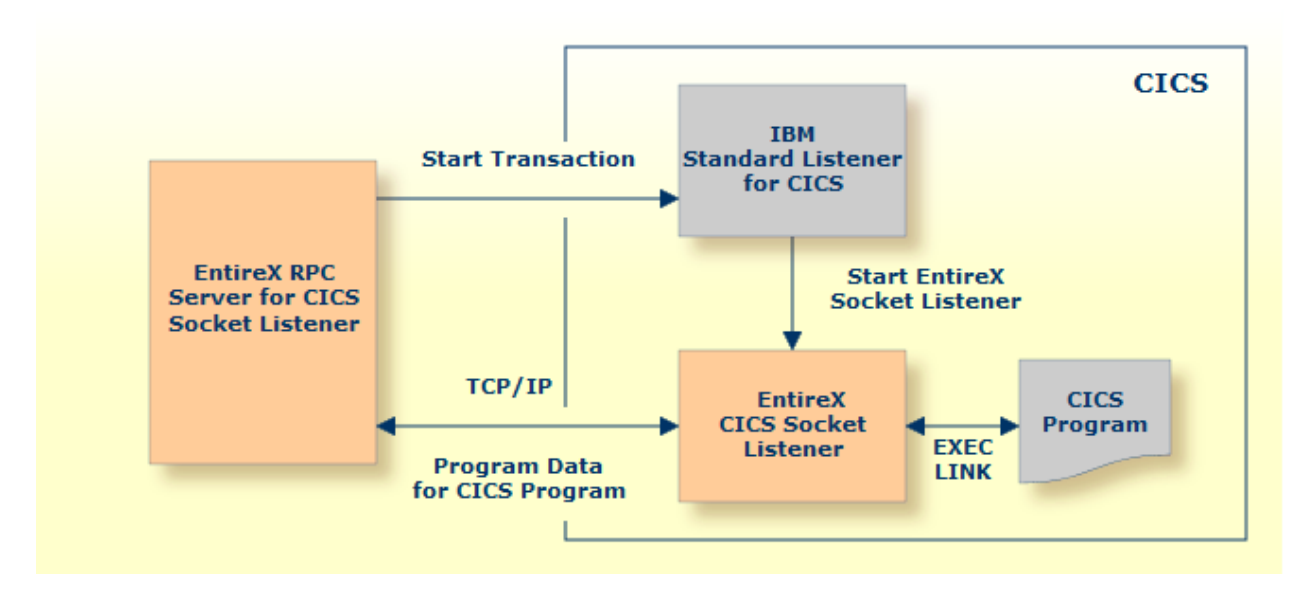

The implementation for CICS is based on the CICS standard listener provided by IBM. With this listener you can launch CICS transaction via TCP/IP. The launched transaction takes the TCP connection and continues the communication with the launching process.

Depending on your platform, more information on configuring the IBM standard listener for CICS can be found under the following IBM documentation:

- *z/OS Communications Server: IP CICS Socket Guide*
- z/VSE TCP/IP Support

#### Installing the CICS Socket Listener

The CICS Socket Listener is installed

- together with the RPC Server for CICS, see *Installing the RPC Server for CICS* (z/OS | z/VSE), or
- separately, see EntireX CICS Socket Listener in the z/OS | z/VSE Installation documentation

## **Configuring the IBM Standard Listener**

Depending on your platform, more information on configuring the IBM standard listener for CICS can be found under the following IBM documentation:

- *z/OS Communications Server: IP CICS Socket Guide*
- z/VSE TCP/IP Support
- > To start/stop the IBM standard listener
- Use the CICS supplied transaction EZAO. The listener is automatically started/stopped when CICS is started or stopped.

#### $\gg$ To configure the IBM standard listener

- Use the CICS-supplied transaction EZAC, ALT, LISTENER.
  - For SECEXIT, define EXXRFECS.
  - Make sure the PORT number of the IBM standard listener corresponds to the configuration parameter CICS port. See *Configuring an RPC Server Instance > CICS* using the Command Central GUI | Command Line.

#### **User Transaction Support**

User transaction support means that each CICS program runs in a separate CICS task (the user transaction). This separate CICS task is started exclusively for a CICS program. After the CICS program has been executed, the user transaction terminates. If the CICS program issues a CICS ABEND, the user transaction is terminated. If you are running multiple CICS programs within an RPC conversation, the user transaction remains active and processes all CICS programs belonging to the conversation.

#### > To run the CICS programs in a separate user transaction

1 Define your user transaction ID in the RPC Server for CICS Socket Listener, for example:

cics.sl.user.transaction.id=UTSK

For more information see *Configuring the CICS Socket Listener Side*.

- 2 Create the CSD for the user transaction ID.
- 3 In this CSD definition, specify EXXRFECU for the PROGRAM attribute. To define, for example, UTSK as user transaction ID, use the following commands:

DEFINE TRANSACTION(UTSK) GROUP(...) DESCRIPTION(CICS Socket Listener user transaction) PROGRAM(EXXRFECU)